# VIISAN OfficeCam Dokumentenkamera-Software BENUTZERHANDBUCH

| English  | 1   |
|----------|-----|
| Deutsche | 53  |
| Français | 106 |
| taliano  | 159 |
| Español  | 212 |

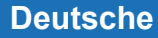

## Entsorgung von Altgeräten durch Benutzer in Privathaushalten in der Europäischen Union

Dieses Symbol auf dem Produkt oder seiner Verpackung weist darauf hin, dass dieses Produkt nicht mit dem Hausmüll entsorgt werden darf. Stattdessen liegt es in Ihrer Verantwortung, Ihre Altgeräte zu entsorgen, indem Sie sie an einer dafür vorgesehenen Sammelstelle für das Recycling von Elektro- und Elektronikaltgeräten abgeben.

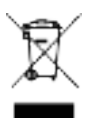

# Sicherheitseinführung

- 1. Lesen Sie diese Sicherheitsinformationen sorgfältig durch, bevor Sie das Produkt verwenden.
- Stellen Sie nach dem Lesen dieser Sicherheitseinführung sicher, dass Sie während der Verwendung des Produkts leicht darauf zugreifen können.
- Die folgenden Sicherheitsvorkehrungen sollen Ihnen dabei helfen, die sichere und ordnungsgemäße Verwendung dieses Produkts zu gewährleisten und unerwünschte Unfälle oder Schäden zu vermeiden.

### Sicherheitsvorkehrungen:

- Verwenden oder lagern Sie dieses Produkt nicht in direktem Sonnenlicht oder in der N\u00e4he von hei
  ßen Gegenst\u00e4nden, da dies aufgrund \u00fcberm\u00e4\u00fcger Hitze zu einem Brand f\u00fchren kann.
- Stellen Sie keine mit Flüssigkeiten gefüllten Behälter wie Vasen, Blumentöpfe, Tassen, Kosmetika und Chemikalien in die Nähe dieses Produkts. Andernfalls kann dies zu Verletzungen oder zum Tod durch Feuer oder Stromschlag führen.
- 3. Verwenden Sie dieses Produkt nicht, wenn Flüssigkeiten wie Wasser, Chemikalien oder Öl auf dem Produkt verschüttet wurden. Andernfalls kann ein Brand oder ein elektrischer Schlag verursacht werden.
- 4. Verwenden Sie dieses Produkt nicht in der N\u00e4he von Alkohol, \u00f6len oder anderen brennbaren Fl\u00fcssigkeiten und vermeiden Sie die Verwendung von brennbaren Sprays in der N\u00e4he dieses Produkts. Andernfalls k\u00f6nnen durch Explosionen oder Brandausbr\u00fcchen schwere Verletzungen verursacht werden.
- 5. Nasse Hände sollten nicht mit diesem Produkt in Berührung kommen. Andernfalls kann ein Brand oder ein elektrischer Schlag verursacht werden.
- 6. Zerlegen, modifizieren oder reparieren Sie das Produkt nicht. Andernf alls kann es zu Fehlfunktionen oder Stromschlägen kommen.
- 7. Richten Sie das LED-Licht nicht auf Ihre Augen. Andernfalls kann dies zu Sehschäden oder Sehverlust führen.

### Warnung:

- 1. Verwenden oder lagern Sie dieses Produkt nicht in direktem Sonnenlicht oder in der Nähe von heißen Gegenständen, da dies aufgrund übermäßiger Hitze zu einem Brand führen kann.
- 2. Stellen Sie keine mit Flüssigkeiten gefüllten Behälter wie Vasen, Blumentöpfe, Tassen, Kosmetika und Chemikalien in die Nähe dieses Produkts. Andernfalls kann dies zu Verletzungen oder zum Tod durch Feuer oder Stromschlag führen.

- 3. Verwenden Sie dieses Produkt nicht, wenn Flüssigkeiten wie Wasser, Chemikalien oder Öl auf dem Produkt verschüttet wurden. Andernfalls kann ein Brand oder ein elektrischer Schlag verursacht werden.
- 4. Installieren Sie das Gerät nicht in einem Bereich, der statischer Elektrizität ausgesetzt ist.
- 5. Stellen Sie das Produkt nicht an einem feuchten oder staubigen Ort auf.
- 6. Achten Sie darauf, dass keine Flüssigkeiten wie Wasser, Chemikalien oder Öl auf das Produkt gelangen.
- 7. Setzen Sie das Produkt keinen starken Stößen aus.
- 8. Wenden Sie keinen übermäßigen Druck oder Stöße auf den Scanner und das Kabel an.
- 9. Lesen und befolgen Sie immer die Bedienungsanleitung, wenn Sie das Produkt verwenden oder entfernen.

## Produkteinführung

- Der intelligente Buchscanner bietet eine neue Perspektive für das Scannen von Büchern. Scannen Sie Dokumente, Quittungen, Visitenkarten, Bücher, Broschüren oder Magazine direkt, ohne sie zu zerschneiden oder zu beschädigen.
- Dieser Buchscanner enthält eine intelligente Buchscansoftware, die äußerst nützliche Funktionen bietet und in viele Bildgebungsalgorithmen Bildbearbeitungsalgorithmen wie die Erkennung des Seitenwechsels integriert ist. die Das automatische scannen kann, wenn erkannt wird, dass eine Seite umgedreht umgeblättert wurde ist nur eine dieser Funktionen; Es kann auch den Text gescannter Dokumente mit einer Hintergrundfarbreinigung verbessern. Erkennen Sie die Dokumente anhand der integrierten OCR-Funktion. Korrigieren Sie gekrümmte Seiten und löschen Sie Finger vom gescannten Bild. Es scannt schnell und konvertiert gescannte Seiten auf einfache Weise in nützlichere Formate wie JPG-, PDF-, durchsuchbare PDF-, Word-, Excel- und Textdateien.
- Darüber hinaus integriert diese Software sehr nützliche Algorithmen, z. B. die automatische Aufteilung von Doppelseiten in zwei separate Bilder. Dadurch können große Bücher sehr schnell gescannt und archiviert werden.

**WARNUNG:** Diese Software wird normalerweise mit einem speziellen Buchscanner für ein bestimmtes Band und einer Modellnummer geliefert. Nur mit der vorgesehenen Buchscanner-Hardware kann diese Software ihr volles und leistungsfähiges Potenzial entfalten. Bei Verwendung von nicht qualifizierten Buchscannern funktionieren einige Funktionen dieser Software möglicherweise NICHT.

## **INDEX**

| 1. | Einführungen                                                             | -59         |
|----|--------------------------------------------------------------------------|-------------|
| 2. | Systemanforderungen                                                      | - 60        |
| 3. | Verpackungsinhalt                                                        | 61          |
|    | 3.1 Teile und Funktionen                                                 | <b>-</b> 61 |
|    | 3.2 Anschließen des Buchscanners                                         | -62         |
| 4. | Software Installation                                                    | <b>-</b> 63 |
| 5. | Nutzung                                                                  | - 64        |
|    | 5.1 Hauptfenster                                                         | 64          |
|    | 5.2 Funktionsmodi                                                        | 66          |
|    | 5.3 Kontrollfenster                                                      | 67          |
|    | 5.4 Funktionsoptionen                                                    | 70          |
|    | 5.5 OCR-Funktion                                                         | 71          |
| 6. | Anwendungsbeispiele                                                      | 73          |
|    | 6.1 Wie scanne ich ein schönes Dokument?                                 | 73          |
|    | 6.2 Wie scanne ich ein Dokument und speichere es als PDF-Datei?          | 74          |
|    | 6.3 Wie scanne ich ein mehrseitiges Dokument in eine PDF-Datei?          | - 75        |
| 7. | Scan-Vorbereitung                                                        | -77         |
|    | 7.1 Was können Sie mit dieser Software machen?                           | <b>-</b> 78 |
|    | 7.2 Buch Systemsteuerung                                                 | -79         |
| 8. | Scannen im Buchmodus                                                     | -83         |
|    | 8.1 Exporteinstellungen                                                  | 85          |
|    | 8.2 Die Scaneinstellungen des Buchmodus                                  | 86          |
|    | 8.3 Sonderfunktionen-Fingerentfernung                                    | - 87        |
|    | 8.4 Richtige Fingerposition                                              | 88          |
|    | 8.5 Scan-Größenbeschränkungen                                            | -91         |
|    | 8.6 Auto Scan-Funktion                                                   | - 92        |
|    | 8.7 Scan-Intervall                                                       | -92         |
|    | 8.8 Einstellen der Bilder für die Vorder- und Rückseite                  | 93          |
| 9. | Wie verwende ich die Zuschneide-Funktion, um mehrere Bilder gleichzeitig | 9           |
|    |                                                                          | ~ .         |

|     | 9.1 Wie kopiert man beide Seiten einer Visitenkarte auf eine Seite? 95  |
|-----|-------------------------------------------------------------------------|
|     | 9.2 Wie scanne ich eine Visitenkarte in guter Qualität?96               |
|     | 9.3 So scannen Sie ein Dokument und senden es per E-Mail an eine        |
|     | andere Person 97                                                        |
| 10. | Wie scanne ich Barcodes und speichere das Ergebnis in einer             |
|     | EXCEL-Datei? 98                                                         |
|     | 10.1 Wie scanne ich ein mehrseitiges Dokument mit der integrierten      |
|     | OCR-Funktion in eine Word-Datei?99                                      |
|     | 10.2 So kombinieren Sie mehrere Bilddateien zu einer PDF-Datei:100      |
|     | 10.3 Wie vergleiche ich mehrere Bilddateien in einem Fenster? 101       |
|     | 10.4 Wie verwende ich die Visualizer-Funktion im Klassenzimmer? 102     |
|     | 10.5 Wie füge ich ein Wasserzeichen in die gescannte Dokumentdatei ein? |
|     | 103                                                                     |
|     | 10.6 Wie stelle ich die PDF-Optionen ein?104                            |
| 11. | Fragen und Antworten (Q&A)105                                           |

## Urheberrechte ©

Alle Rechte des Originalherstellers vorbehalten. Kein Teil des enthaltenen Materials darf ohne vorherige schriftliche Genehmigung in irgendeiner Form oder auf irgendeine Weise reproduziert werden.

## Warenzeichen

Windows ist eine eingetragene Marke der Microsoft Corporation in den USA und anderen Ländern. Alle anderen in dieser Dokumentation genannten Produkte sind Marken oder eingetragene Marken ihrer jeweiligen Eigentümer.

## Haftungsausschluss

• Die Screenshots in diesem BenutzerManuell wurden mit Windows 10 erstellt. Wenn Sie ein anderes Windows-System verwenden, sieht Ihr Bildschirm etwas anders aus, funktioniert aber gleich.

• Die technischen Daten dieser Software und der Inhalt dieses Benutzer-Manuells können ohne vorherige Ankündigung geändert werden. Änderungen, Fehlerkorrekturen oder Funktionsaktualisierungen, die in der eigentlichen Software vorgenommen wurden, wurden in diesem BenutzerManuell möglicherweise nicht rechtzeitig aktualisiert. Der Benutzer kann für genauere Details auf die eigentliche Software selbst verweisen. Druckfehler, Übersetzungsfehler oder Abweichungen von vorhandener Software werden zeitnah aktualisiert.

# 1.Einführungen

VIISAN OfficeCam ist eine leistungsstarke Dokumentenscan-Software für eine USB-basierte Dokumentenkamera. Mit dieser Software können Benutzer Bilder oder Dokumente schnell in JPG- oder PDF-Dateien scannen, Text-OCR erstellen und das Ergebnis in bearbeitbare Word- / Text- / Excel-Formate ausgeben, 1-D- oder 2-D-Barcodes erkennen, Fotokopien erstellen und mit einem Drucker drucken. Scannen und senden Sie gescannte Dateien per E-Mail oder erstellen Sie einen Videoclip.

Die Software bietet mehr als 10 verschiedene Sprachen der Software-Benutzeroberfläche und eine leistungsstarke OCR-Engine, die die Erkennung von mehr als 100 verschiedenen Sprachen unterstützt. Diese Software wird auch mit vielen leistungsstarken Bildverarbeitungsalgorithmen geliefert, z. B. Scannen von Bildern in Schwarzweiß und Beibehalten des roten oder blauen Inhalts, Entfernen unerwünschter Schatten, Verbessern der Farbe, Automatisches Reparieren des beschädigten Kantendokuments, Automatisches Drehen basierend auf der Textausrichtung, Automatisches Zuschneiden von Bildern , und automatische Erkennung von Umblättern.

WARNUNG: Diese Software wird normalerweise mit einer speziellen Dokumentenkamera einer bestimmten Marke und einer Modellnummer geliefert. Nur wenn Sie mit der geeigneten Hardware für Dokumentenkameras arbeiten, kann diese Software ihr volles Potenzial entfalten. Bei der Arbeit mit nicht qualifizierten Dokumentenkameras funktionieren einige oder alle Funktionen dieser Software NICHT.

# 2.System Anforderungen

Um die Leistung dieser Software zu gewährleisten, sind folgende Hardware-Systemanforderungen erforderlich:

|                       | Empfohlenes System            | Minimum System                  |
|-----------------------|-------------------------------|---------------------------------|
| CDU                   | Intel® Core ™ i5 oder höher   | Intel® Core™ 2 Duo or           |
| CFU                   | Prozessor                     | AMD AthIon™ II processor        |
| RAM 4GB 2GB           |                               | 2GB                             |
|                       | Intel® HD Graphics 5000 oder  | Intel® Standard Graphics oder   |
| Grafikkarte           | höher Grafikkarten wie NVIDIA | höher Grafikkarten mit 512 VRAM |
|                       | oder ATI mit 2 GB VRAM        |                                 |
| Freier Speiche rplatz | 4GB                           | 2GB                             |
| Betriebssystem        | Win7 / Win8 / Win10           | Win XP SP3                      |
| USB                   | USB2.0                        | USB2.0                          |

#### WARNUNG:

Diese Softwareversion funktioniert nicht auf Apple Mac OS- oder Linux-Systemen.

# 3.Packungsinhalt

Stellen Sie sicher, dass die folgenden Artikel in diesem Paket enthalten sind. Wenn Gegenstände fehlen oder beschädigt sind, wenden Sie sich an den Händler, bei dem Sie den Buchscanner gekauft haben.

(1) Buchscanner (2) USB-Kabel (3) Weiche Matte (4) Externer Auslöser (5) Software-CD (6) Kurzanleitung (7) Garantiekarte

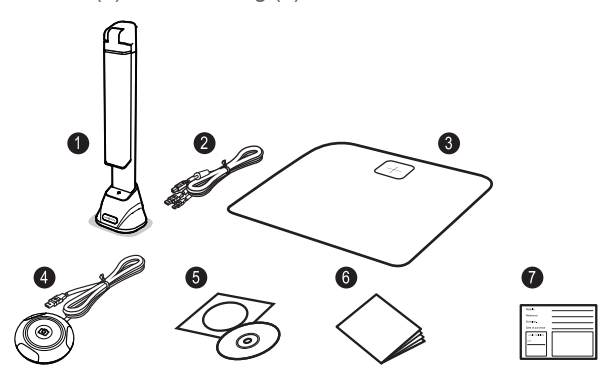

### 3.1 Teile und Funktionen

In diesem Abschnitt werden die physischen Komponenten des Buchscanners beschrieben.

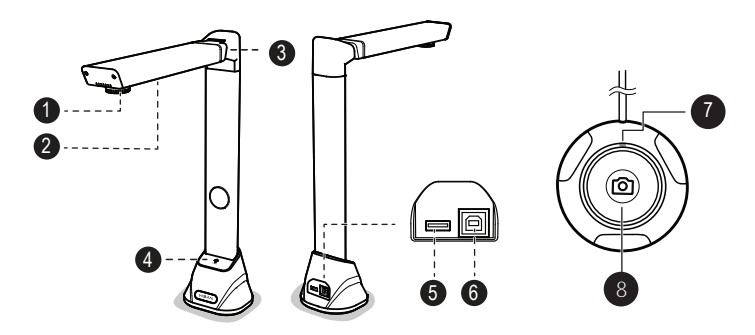

- 1. Kameraobjektiv
- 2. LED-Lampe
- 3. Faltbares Scharnier
- 4. LED-Lichtschalter
- 5. USB-Hub für externe Taste Connection
- 6. USB-Anschluss für PC-Verbindung
- 7. Status-LED
- 8. Externer Auslöser

## 3.2 Anschließen des Buchscanners

Vergewissern Sie sich vor der Verwendung der Scannersoftware, dass Ihr Buchscanner richtig eingerichtet ist. Bitte überprüfen Sie die folgenden Schritte, bevor Sie fortfahren.

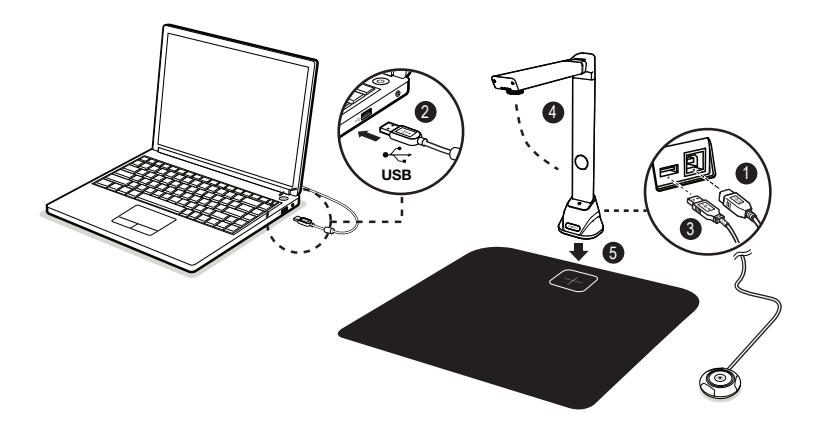

- 1) Schließen Sie das USB-Kabel an den USB-Anschluss des Buchscanners an.
- 2) Schließen Sie das andere Ende des USB-Kabels an Ihren PC an.
- 3) Schließen Sie den mitgelieferten externen Knopf an den USB-Hub des Buchscanners an.
- 4) Klappen Sie den Buchscanner auf.
- 5) Legen Sie den Buchscanner auf die Scanmatte und richten Sie ihn an der [+] Markierung aus. (Der dunkle Farbscan)
- 6) Die Matte wird verwendet, um ein optimales Bild und ein genaues Zuschneiden der Zielobjekte zu gewährleisten.

**Hinweis:**Wenn das USB-Kabel angeschlossen ist, warten Sie bitte eine Weile, bis Windows das Kameragerät erkannt hat.

# 4.Installation der Software

**HINWEIS:** Es wird empfohlen, vor der Installation dieser Anwendungssoftware alle Antivirenprogramme oder Sicherheitssoftware zu schließen, die derzeit auf Ihrem System ausgeführt werden.

Wenn Sie diese Software von einer Download-Datei installieren, doppelklicken Sie auf die EXE-Datei, um den Installationsvorgang zu starten. Wenn Sie diese Software von einer CD-ROM installieren, legen Sie die CD-ROM in das CD-ROM-Laufwerk ein. Der Installationsvorgang wird dann automatisch gestartet.

#### 1) Befolgen Sie nach dem Start des Installationsvorgangs die Anweisungen auf dem Bildschirm.

| /IISAN OfficeCam - InstallShield Wizard                                                                        | -             |           | ×   |
|----------------------------------------------------------------------------------------------------|---------------|-----------|-----|
| Preparing Setup                                                                                                |               | - Colora  |     |
| Please wait while the InstallShield Wizard prepares the setup.                                                 |               |           |     |
| VIISAN OfficeCam Setup is preparing the InstallShield Wizard, which<br>rest of the setup process. Please wait. | will guide yo | u through | the |
|                                                                                                    |               |           |     |
|                                                                                                    |               |           |     |
|                                                                                                    |               |           |     |
|                                                                                                    |               |           |     |
| stallShield                                                                                                    |               |           |     |
|                                                                                                    |               | -         | -   |

2) Klicken Sie auf "Fertig stellen", um das Installationsprogramm zu beenden.

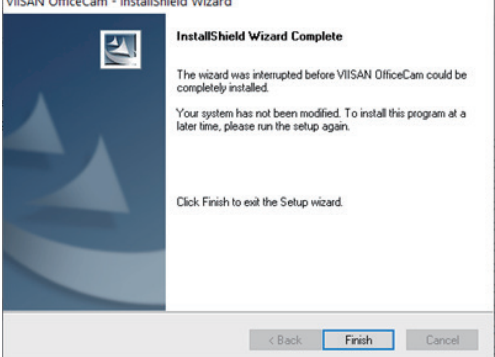

# 5. Beginnen

Doppelklicken Sie zum Starten des Programms auf das VIISAN Office-Cam-Symbol auf dem Desktop.

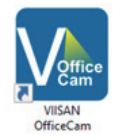

Oder starten Sie VIISAN OfficeCam über die Windows-Programmliste: Klicken Sie auf das Windows-Startmenü> Alle Programme> VIISAN OfficeCam-Ordner>VIISAN OfficeCam

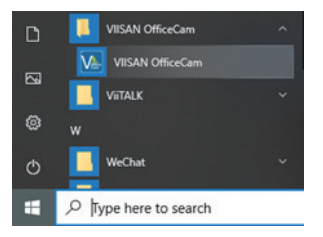

## 5.1 Hauptfenster

Nach dem Start der Software sollte das Hauptfenster wie folgt angezeigt werden. In der Mitte des Hauptfensters sollte das Echtzeit-Vorschau-Video vom Kameragerät zu sehen sein.

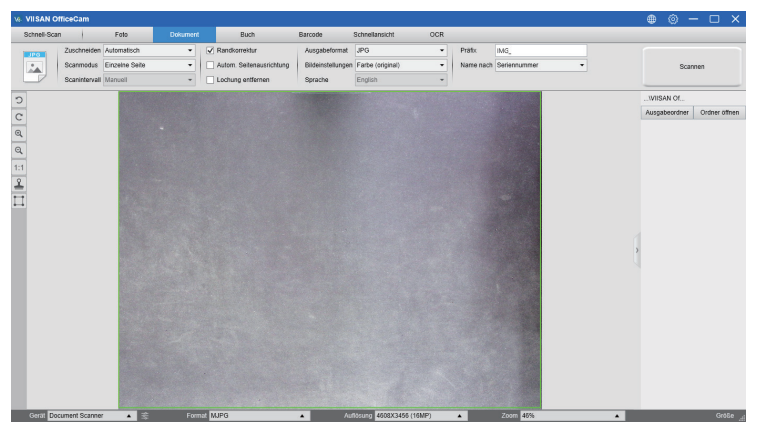

HINWEIS: Wenn Sie das Echtzeit-Vorschau-Video vom Kameragerät nicht sehen und die Meldung [Geräte erkennen...] in der Mitte des Hauptfensters angezeigt wird (siehe unten), überprüfen Sie die folgenden Punkte nacheinander.

1) Vergewissern Sie sich, dass Ihr Kameragerät korrekt über ein USB-Kabel mit Ihrem PC verbunden ist.

2) Vergewissern Sie sich, dass Sie den horizontalen Arm der Dokumentenkamera angehoben haben, der um 90 Grad vom vertikalen Stand abweichen soll. (Wenn der Kameraarm geschlossen ist, wird wahrscheinlich ein vollständig schwarzes Video angezeigt, auch wenn die Kamera ordnungsgemäß funktioniert.)

3) Bitte versuchen Sie, das USB-Kabel an einen anderen USB-Port anzuschließen oder starten Sie Ihren PC neu.

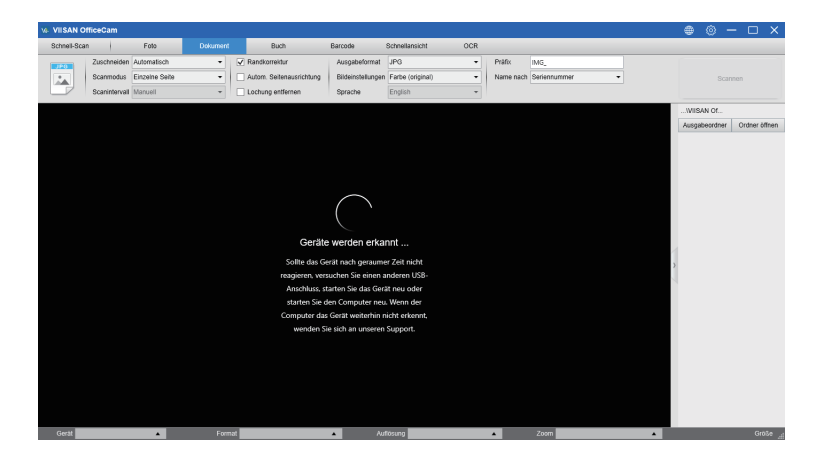

## 5.2 Funktionsmodi

Es stehen 7 Hauptfunktionsmodi zur Verfügung. Der Benutzer kann verschiedene Funktionsmodi auswählen, indem er auf die in der Menüleiste angezeigten Funktionsnamen klickt

| Ve VIIS | SAN Of    | iceCam        |                |   |                  |                             |                  |     |           |              |   |
|---------|-----------|---------------|----------------|---|------------------|-----------------------------|------------------|-----|-----------|--------------|---|
| Schn    | iell-Scan |               | Foto           |   | Buch             | Barcode                     | Schnellansicht   | OCR |           |              |   |
| JPO     |           | Zuschneiden   | Automatisch    | - | Randkorrektur    | Ausgabeformat               | JPG              | -   | Präfix    | IMG_         |   |
|         |           | Scanmodus     | Einzelne Seite | • | Autom. Seitenaut | srichtung Bildeinstellungen | Farbe (original) | -   | Name nach | Seriennummer | - |
|         |           | Scanintervall | Manuell        | * | Lochung entferne | en Sprache                  | English          | -   |           |              |   |

| Modus             | Symbol   | Beschreibung                                                                                                    |  |  |
|-------------------|----------|----------------------------------------------------------------------------------------------------|--|--|
| Schneller<br>Scan | Settings | Mit der Schnellscan-Funktion können Sie eine Schnellscan-Taste mit<br>einer bestimmten Funktion einstellen.                                                                                                    |  |  |
| Foto              |          | lit der Fotomodusfunktion können Sie mit dem Kamerascanner einen<br>ichnappschuss erstellen und in einem BMP-, JPG-, PNG- oder<br>IFF-Dateiformat speichern.                                                                                                    |  |  |
| Dokument          | PDF      | Der Dokumentmodus wird zum Scannen von Dokumenten, Visitenkarten, ID-Karten<br>oder beliebigen Papierblättern verwendet. Auf dieser Funktionsregisterkarte sind<br>leistungsstarke Bildverarbeitungsalgorithmen eingebettet, z. B. das Reparieren<br>beschädigter Kanten von Dokumenten oder das Drehen von Seiten basierend auf<br>der Textausrichtung JPEG- oder PDF-Datei direkt, sogar OCR erstellen und dann<br>gescannte Dateien in bearbeitbare Word- / Text- / Excel-Formate konvertieren. |  |  |
| Buch              |          | The book mode is used to scan books or magazines.<br>This function embedded a powerful image processing, such as<br>automatic scanning, such as automatically scanning, flattening<br>curved pages, erasing finger images, purify background, and splitting<br>page. (Note: The book scan mode is only enabled when detected the<br>external shutter button is connected.)                                                                                                    |  |  |
| Barcode           |          | Der Barcode-Modus dient zum Scannen und Erkennen des Barcodes<br>oder QR-Codes und zum Speichern der Ergebnisse in JPEG / Text /<br>Excel / PDF.                                                                                                    |  |  |
| Visualizer        |          | Die Visualizer-Funktion ermöglicht das Aufzeichnen von Video-Tutorials<br>oder das Projizieren Ihres Laptop-Bildschirms mit angeschlossenem<br>Projektor sowie die Verwendung der eingebetteten Whiteboard-Tool-<br>Funktion während des Meetings.                                                                                                    |  |  |
| OCR               |          | Die OCR-Funktion ermöglicht die Konvertierung eines Stapels<br>gescannter Bilder in ein durchsuchbares PDF- oder bearbeitbares<br>Word-, Excel- und Textformat. Sie unterstützt mehr als 100<br>verschiedene Sprachen.                                                                                                    |  |  |

#### HINWEIS:

1) Jeder dieser Funktionsmodi verfügt über unterschiedliche Funktionsoptionen und -einstellungen.

2) Jeder dieser Funktionsmodi hat ein eigenes Dateispeicherverzeichnis. Beispiel: Im Dokumentmodus können Bilder in verschiedene Dateiverzeichnisse gescannt werden.

## 5.3 Kontrollfenster

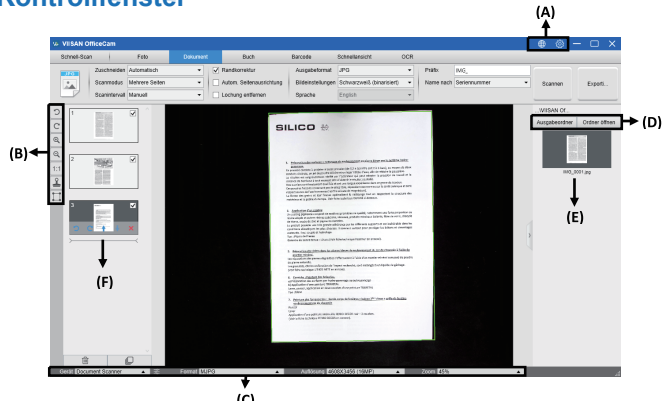

(c) (A) Am oberen Rand des Hauptfensters stehen zwei Steuerungsschaltflächen zur Verfügung:

| Tasten | Erklärungen                       | Hinweis                                                    |
|--------|-----------------------------------|------------------------------------------------------------|
|        | Sprache                           | Spracheinstellungen für die<br>Software-Benutzeroberfläche |
| 3      | die Einstellungen-<br>Erklärungen | Steuerungseinstellungen für das<br>Hauptfenster            |

(B) En la barra de herramientas del lado izquierdo, hay muchas herramientas de control útiles disponibles:

| Tasten | Erklärungen                                             | Hinweis                                        |
|--------|---------------------------------------------------------|------------------------------------------------|
| 5      | 90 Grad nach links drehen                               |                                                |
| C      | 90 Grad nach rechts drehen                              |                                                |
| Q      | Rauszoomen                                              |                                                |
| Q      | Hineinzoomen                                            |                                                |
| 1:1    | Bildschirm anpassen / 1: 1-Anzeige                      |                                                |
|        | Wasserzeichen (Wasserzeichen<br>auf Bildern hinzufügen) | Nur für einige Funktionsmodi verfügbar         |
|        | Manuelles Zuschneiden                                   | Manuelles Zuschneiden für einen<br>Scanbereich |

| к я | Ganzer Bildschirm(Wechseln Sie in        | Nur im [Video] -Funktionsmodus                                                 |
|-----|------------------------------------------|--------------------------------------------------------------------------------|
| К 1 | den Visual Presenter-Modus.)             | verfügbar                                                                      |
| 53  | Fokus<br>(Auslösen der Autofokus-Aktion) | Nur für Dokumentenkameras verfügbar,<br>die die Autofokusfunktion unterstützen |

#### HINWEIS:

Die Schaltfläche "Fokus" wird möglicherweise nur angezeigt, wenn Sie über eine Dokumentenkamera verfügen, die die Autofokusfunktionen unterstützt. Durch Klicken auf diese Schaltfläche kann der Benutzer die Kamera manuell auslösen, um den Objektivfokus automatisch anzupassen.

(C) Auf der unteren Seite des Hauptfensters befinden sich einige Steuerungseinstellungen für das Kameragerät:

| Tasten    | Erklärungen                              |  |
|-----------|------------------------------------------|--|
| Gerät     | Kamerageräte auswählen                   |  |
| Format    | Auswählen des Kamera-Videoausgabeformats |  |
| Auflösung | Auswählen der Kamera-Videoauflösung      |  |

### HINWEIS:

(1) Bei den [Format] -Optionen gibt es normalerweise zwei Optionen, YUV oder MJPG. YUV ist ein nicht komprimiertes Videoformat und MJPG ist ein komprimiertes Videoformat. Die Auswahl des MJPG-Formats ermöglicht eine höhere Videobildrate als die Auswahl des YUV-Formats, aber nicht alle Kamerageräte unterstützen die MJPG-Formatoption.

(2) In den [Auflösung] -Optionen führt die Auswahl höherer Auflösungen zu einer niedrigeren Videobildrate. Wenn Sie ein Standbild aufnehmen oder ein Dokument scannen, wählen Sie bitte die höchste verfügbare Auflösung. Wenn Sie dieses Gerät als visuellen Präsentator verwenden, kann die Auswahl einer niedrigeren Auflösung zu einem reibungsloseren Videoerlebnis führen.

(D) Auf der rechten Seite des Hauptfensters gibt es Optionen zum Einstellen des Verzeichnisses zum Speichern von Dateien:

| Tasten | Erklärungen                               |  |
|--------|-------------------------------------------|--|
| Wählen | Wählen Sie den Dateispeicherpfad          |  |
| Öffnen | Öffnen Sie den aktuellen Dateispeicherort |  |

#### HINWEIS:

- Jeder Funktionsmodus hat sein Dateispeicherziel. Beispielsweise kann der Benutzer den Speicherpfad f
  ür ein anderes Ziel jederzeit festlegen und aufladen.
- (2) Obwohl jeder Funktionsmodus ein eigenes Ziel zum Speichern von Dateien hat, haben alle diese Funktionsmodi nach der Installation dieser Software denselben Standardpfad für das Dateispeicherverzeichnis.

(E) Wenn Sie mit der rechten Maustaste auf die Bilddateien in der Spalte zum Abrufen von Dateien rechts im Hauptfenster klicken, werden die folgenden Optionen angezeigt:

| Klicken Sie mit der<br>rechten Maustaste<br>auf Optionen | Erklärungen                                                                   |
|----------------------------------------------------------|-------------------------------------------------------------------------------|
| Öffnen                                                   | Öffnen Sie eine Bilddatei                                                     |
| Kopieren                                                 | Kopieren Sie eine Datei                                                       |
| Umbenennen                                               | B nennen Sie eine Datei um                                                    |
| Löschen                                                  | Eine Datei löschen                                                            |
| Vergleichen Sie                                          | Vergleichen Sie mehrere Bilder in einem Fenster                               |
| In PDF konvertieren                                      | Konvertieren oder verschmelzen Sie mehrere<br>Bilddateien zu einer PDF-Datei  |
| In TIFF konvertieren                                     | Konvertieren oder verschmelzen Sie mehrere Bilddateien zu einer TIF-Datei     |
| In Text konvertieren                                     | Konvertieren oder verschmelzen Sie mehrere Bilddateien<br>zu einer Textdatei  |
| In Word konvertieren                                     | Konvertieren oder verschmelzen Sie mehrere Bilddateien in eine<br>Word-Datei  |
| In Excel konvertieren                                    | Konvertieren oder verschmelzen Sie mehrere Bilddateien in eine<br>Excel-Datei |
| In EPUB konvertieren                                     | Konvertieren oder verschmelzen Sie mehrere Bilddateien zu einer<br>EPUB-Datei |
| Email                                                    | enden Sie eine Bilddatei als E-Mail-Anhang                                    |
| Drucken                                                  | Drucken Sie eine Bilddatei mit einem Drucker                                  |
| Eigentum                                                 | Zeigen Sie das Eigenschaftsfenster an                                         |

HINWEIS:

- Das "Vergleichen"und "Konvertieren" können gleichzeitig an einer oder mehreren Bilddateien arbeiten. Der Benutzer kann die Umschalttaste oder die Strg-Taste auf der Tastatur verwenden, um mehrere Bilddateien auszuwählen.
- Wenn Sie die E-Mail-Funktion verwenden, vergewissern Sie sich, dass auf Ihrem Computer eine E-Mail-Software wie Microsoft Outlook installiert ist.

(F) Im linken Vorschaufenster können Sie die folgenden Werkzeuge verwenden, die für jedes Miniaturbild angezeigt werden, um das gescannte Bild zu drehen, seine Reihenfolge zu ändern oder es zu löschen. Sie können auch auf die Miniaturansicht doppelklicken, um den Dokumentenseiten-Editor-Modus aufzurufen.

|                                                                                                    | Tasten | Erklärungen                |
|----------------------------------------------------------------------------------------------------|--------|----------------------------|
| and the second second s | 5      | 90 Grad nach links drehen  |
| 2                                                                                                    | Ċ      | 90 Grad nach links drehen  |
|                                                                                                    | 1      | Bild nach oben verschieben |
|                                                                                                    | ŧ      | Bild nach unten bewegen    |
| ······································                                                                                                    | ×      | Lösche Bild                |

**HINWEIS:**Das Vorschaufenster auf der linken Seite ist nur verfügbar, wenn die Scanmodus-Einstellungen auf "Mehrere Bilder" gesetzt sind.

## 5.4 Funktionsoptionen

Jeder Funktionsmodus verfügt über unterschiedliche Funktionseinstellungen. Wenn der Benutzer beispielsweise den [Dokument] -Funktionsmodus verwendet, werden wahrscheinlich die folgenden Funktionseinstellungsoptionen angezeigt:

| Funktionsein-<br>stellungen | Optionen einstellen            | Erklärungen                                                                  |  |  |  |  |
|-----------------------------|--------------------------------|------------------------------------------------------------------------------|--|--|--|--|
| g                           | Automatisch                    | Automatisches Zuschneiden für ein einzelnes Objekt                           |  |  |  |  |
|                             | Automatisch (Mehrfach)         | Automatisches Zuschneiden für mehrere Objekte                                |  |  |  |  |
| Zuschneiden                 | Kein Zuschneiden               | Scannen ohne Zuschneiden                                                     |  |  |  |  |
|                             | Selbstdefiniert                | Manuelles Zuschneiden für ein einzelnes Objekt                               |  |  |  |  |
|                             | Einzelne Seite                 | Scannen Sie eine einzelne Seite eines Dokuments                              |  |  |  |  |
|                             | Mehrere Seiten                 | Scannen Sie mehrere Seiten eines Dokuments durch<br>kontinuierliches Scannen |  |  |  |  |
| Scan-Modus                  | Horizontal zusammen-<br>führen | Beidseitiges Dokument mit linkem und rechtem<br>Seriendruck scannen          |  |  |  |  |
| Court Modus                 | Vertikal zusammenführen        | Beidseitiges Dokument mit Seriendruck oben und<br>unten scannen              |  |  |  |  |

|                        | Manuell                                                                                                    | Manueller Scan durch Klicken auf die Schaltfläche [Scan]                         |  |  |  |  |  |
|------------------------|----------------------------------------------------------------------------------------------------|----------------------------------------------------------------------------------|--|--|--|--|--|
|                        | Automatisch                                                                                                    | Automatisch scannen, wenn die Kamera erkennt, dass<br>eine Seite umgedreht wurde |  |  |  |  |  |
| O and later will       | Wiederholen (5sec)                                                                                                    | Automatisches Scannen durch Countdown von 5<br>Sekunden                          |  |  |  |  |  |
| Scan-Intervali         | Wiederholen (7sec)                                                                                                    | Automatisches Scannen durch Countdown von 7<br>Sekunden                          |  |  |  |  |  |
| Kantenfixi             | ieru ng                                                                                                    | Beschneidet automatisch ein Dokument und repariert die<br>beschädigten Kanten    |  |  |  |  |  |
| Automatis              | sche Seitenausrichtung                                                                                                    | Automatische Drehung der Seite basierend auf der Textausrichtung                 |  |  |  |  |  |
|                        | JPG                                                                                                    | Als JPG-Datei speichern                                                          |  |  |  |  |  |
|                        | PDF(Bild)                                                                                                    | Als PDF-Datei speichern                                                          |  |  |  |  |  |
| Ausaaba                | PDF(durchsuchbar)                                                                                                    | Konvertieren Sie das Bild in eine durchsuchbare<br>PDF-Datei                     |  |  |  |  |  |
| Auguse                 | PDF(Text)                                                                                                    | Konvertieren Sie das Bild in eine bearbeitbare<br>Text-PDF-Datei                 |  |  |  |  |  |
|                        | Text                                                                                                    | Konvertieren Sie das Bild in eine bearbeitbare Textdatei                         |  |  |  |  |  |
|                        | Word                                                                                                    | Konvertieren Sie das Bild in eine bearbeitbare<br>Word-Datei                     |  |  |  |  |  |
|                        | Excel                                                                                                    | Konvertieren Sie das Bild in eine bearbeitbare<br>Excel-Datei                    |  |  |  |  |  |
|                        | Schwarzweiß (Dokument)                                                                                                    | Ausgabebild in Schwarzweiß und Weiß                                              |  |  |  |  |  |
|                        | Schwarzweiß (Binarisiert)                                                                                                    | Ausgabebild in Schwarz-Weiß-Binärdarstellung                                     |  |  |  |  |  |
| Bildein-<br>stellungen | Schwarzweiß (roter Stempel)                                                                                                    | Geben Sie das Bild in Schwarzweiß aus und<br>behalten Sie den roten Stempel      |  |  |  |  |  |
|                        | Farbe (Original)                                                                                                    | Ausgabebild in Originalfarbe                                                     |  |  |  |  |  |
|                        | Farbe (verbessert)                                                                                                    | Ausgabebild mit verbesserter Farbe                                               |  |  |  |  |  |
|                        | Farbe (verbessert)                                                                                                    | Ausgabebild in Graustufen                                                        |  |  |  |  |  |
| Sprache                | Wählen Sie die OCR-Sprache<br>Hinweis: Stellen Sie sicher, dass Sie die richtige Sprache für den Originaltext aus<br>dem Dropdown-Menü auswählen, um die Texterkennung durchzuführen. |                                                                                  |  |  |  |  |  |
| Präfix                 | Fügen Sie ein Präfix für den D                                                                                                    | ateinamen hinzu                                                                  |  |  |  |  |  |
| Neme ac -h             | Seriell                                                                                                    | Name nach Seriennummer                                                           |  |  |  |  |  |
| Name nach              | Terminzeit                                                                                                    | Name nach Datum und Uhrzeit                                                      |  |  |  |  |  |

## 5.5 OCR-Funktion

Im Dokumentfunktionsmodus kann der Benutzer ein Dokument scannen und das Bild in eine durchsuchbare PDF-, bearbeitbare Word-, Text- oder Excel-Datei konvertieren. Die OCR-Funktion unterstützt die folgenden Sprachen.

| Englisch                  | Deutsche             | Französisch              |
|---------------------------|----------------------|--------------------------|
| Spanisch                  | Italienisch          | ritisches Englisch       |
| Schwedisch                | dänisch              | norwegisch               |
| Niederländisch            | Portugiesisch        | Brasilianer              |
| galizisch                 | isländisch           | griechisch               |
| Tschechisch               | ungarisch            | rumänisch                |
| slowakisch                | kroatisch            | serbisch                 |
| Slowenisch                | Luxembourgish        | Finnisch                 |
| Russisch                  | Belarussisch         | Ukrainisch               |
| mazedonisch               | Bulgarisch           | Estnisch                 |
| litauisch                 | Afrikaans            | Albanisch                |
| katalanisch               | lrisch-Gälisch       | Schottisches Gälisch     |
| baskisch                  | Bretonisch           | Korsisch                 |
| Friesisch                 | Norwegisches Nynorsk | Indonesisch              |
| malaiisch                 | Englisch             | Tagalog                  |
| japanisch                 | Koreanisch           | Vereinfachtes Chinesisch |
| Traditionelles Chinesisch | Überspringen         | Aymara                   |
| Färöer                    | Friaulisch           | Grönländisch             |
| Haitianisches Kreol       | Rätoromanisch        | Sardisch                 |
| kurdisch                  | Cebuano              | Dig                      |
| Chamorro                  | Fidschianisch        | Die haut                 |
| Hani                      | ldo                  | Interlingua              |
| Kikongo                   | Kinyarwanda          | Madagassisch             |
| Maori                     | Maya                 | Minangkabau              |
| Nahuatl                   | Ozeane               | Runde                    |
| Samoaner                  | Sotho                | Sundanesisch             |
| Tahitian                  | Tongan               | Tswana                   |
| Wolof                     | Kinder               | Zapotec                  |
| Javaner                   | Nigerian Pidgin      | Okzitanisch              |
| Manx                      | Tok pisin            | Bislama                  |
| Hiligaynon                | Kapampangan          | Balinesisch              |
| Bikol                     | llocano              | Madurese                 |
| Waray                     | Serbisches Latein    | Latein                   |
| lettisch                  | Hebräisch            | Numerisch                |
| Esperanto                 | maltesisch           | Zulu                     |
| Afaan Oromo               | Asturisch            | Azeri (lateinisch)       |
| Luba                      | Papiamento           | Tatar (lateinisch)       |
|                           |                      |                          |

| Turkmenisch (lateinisch) | Walisisch                              | Arabisch                               |
|--------------------------|----------------------------------------|----------------------------------------|
| Farsi                    | Mexikanisches Spanisch                 | Bosnisch (lateinisch)                  |
| Bosnisch (kyrillisch)    | Moldauisch                             | Deutsch (Schweiz)                      |
| Tetum                    | Kasachisch (Kyrillisch)                | Mongolisch (kyrillisch)                |
| Usbekisch (Latein)       | Vereinfachtes<br>Chinesisch + Englisch | raditionelles Chinesisch<br>+ Englisch |
| Japanisch + Englisch     | Polieren                               | Truthahn                               |

**HINWEIS:**Um mit der integrierten OCR-Funktion korrekt zu arbeiten, setzen Sie bei Verwendung der OCR-Funktion die Option [Bildeinstellungen] auf "S / W (Dokument)" oder "S / W (Roter Stempel)". Dies beschleunigt die OCR Anerkennungsprozess.

# 6. Anwendungsbeispiele

## 6.1 Wie scanne ich ein schönes Dokument?

Um ein schönes Dokument zu scannen, können Sie wie folgt vorgehen:

- 1) Klicken Sie in der oberen Menüleiste auf die Funktion [Dokument].
- 2) Stellen Sie die Option [Zuschneiden] auf "Automatisch".
- 3) Setzen Sie die Option [Scan-Modus] auf "Einzelseite". Dadurch wird die Software angewiesen, nur eine Seite des Objekts zu erfassen. (Sie können auch "Horizontal zusammenführen" auswählen, um beide Seiten eines

Objekts zu scannen und zu einem Bild zusammenzuführen. Dies ist nützlich, wenn Sie beide Seiten eines Objekts, z. B. Visitenkarten, scannen und in einer Bilddatei zusammenführen möchten)

- 4) Stellen Sie die Option [Name nach] auf "Serial" oder "Date & Time";
- Setzen Sie die Option [Bildeinstellungen] auf "Farbe (Verbessert)". Dadurch wird die Software angewiesen, die Farbqualität des ausgegebenen Bildes zu verbessern.
- 6) Stellen Sie die Option [Ausgabe] auf "JPG". Dadurch wird die Software angewiesen, die Bilddatei im JPG-Format auszugeben.
- Klicken Sie oben rechts auf die Schaltfläche [Scannen]. In der Dateispalte

auf der rechten Seite sollte eine JPG-Datei erstellt worden sein.

|  | VIISAN Off   | ficeCam       |                |     |                          |                   |                  |     |           |              |   |
|--|--------------|---------------|----------------|-----|--------------------------|-------------------|------------------|-----|-----------|--------------|---|
|  | Schnell-Scan |               | Foto           |     | Buch                     | Barcode           | Schnellansicht   | OCR |           |              |   |
|  | JPG          | Zuschneiden   | Automatisch    | - 5 | Randkorrektur            | Ausgabeformat     | JPG              | •   | Präfix    | IMG_         |   |
|  |              | Scanmodus     | Einzelne Seite | •   | Autom. Seitenausrichtung | Bildeinstellungen | Farbe (original) | •   | Name nach | Seriennummer | • |
|  |              | Scanintervall | Manuell        | -   | Lochung entfernen        | Sprache           | English          | *   |           |              |   |

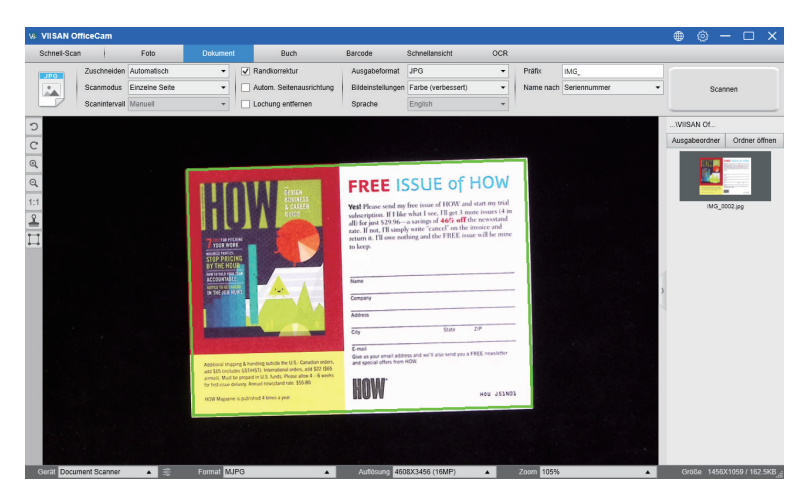

**HINWEIS:**Vermeiden Sie das Scannen von Dokumenten in der Nähe von Fenstern oder anderen Umgebungen mit besonders starker Beleuchtung. Zu helles Umgebungslicht beeinträchtigt die Bildsättigung und kann die Scanergebnisse beeinträchtigen.

# 6.2 Wie scanne ich ein Dokument und speichere es als PDF-Datei?

Gehen Sie folgendermaßen vor, um ein einseitiges Dokument zu scannen und als PDF-Datei zu speichern:

- 1) Klicken Sie in der oberen Menüleiste auf die Funktion [Dokument].
- 2) Setzen Sie die Option [Zuschneiden] auf "Automatisch". Dadurch wird die Software angewiesen, im Vorschaufenster nach einem einzelnen aussagekräftigen Dokument zu suchen und ein gutes Bild zuzuschneiden. Sobald ein aussagekräftiges Objekt erkannt wurde, wird im Vorschaufenster ein grüner Rahmen um das aussagekräftige Objekt angezeigt.
- Setzen Sie die Option [Scan-Modus] auf "Einzelseite". Dadurch wird die Software angewiesen, nur eine Seite des Dokuments zu erfassen.
- 4) Stellen Sie die Option [Zeitintervall] auf "Manuell".
- 5) Aktivieren Sie bei Bedarf in der Menüleiste "Kantenfixierung" und "Textausrichtung".
- Setzen Sie die Option [Ausgabe] auf "PDF (Bild)". Dadurch wird die Software angewiesen, die Bilddatei im PDF-Format auszugeben.

- 7) Setzen Sie die Option [Scaneinstellungen] auf "S / W (Dokument)". Dadurch wird die Software angewiesen, die Bilddatei im S / W-Stil auszugeben und einige unerwünschte Schatten zu entfernen.
- Klicken Sie oben rechts auf die Schaltfläche [Scannen]. In der Dateispalte auf der rechten Seite sollte eine PDF-Datei erstellt worden sein.

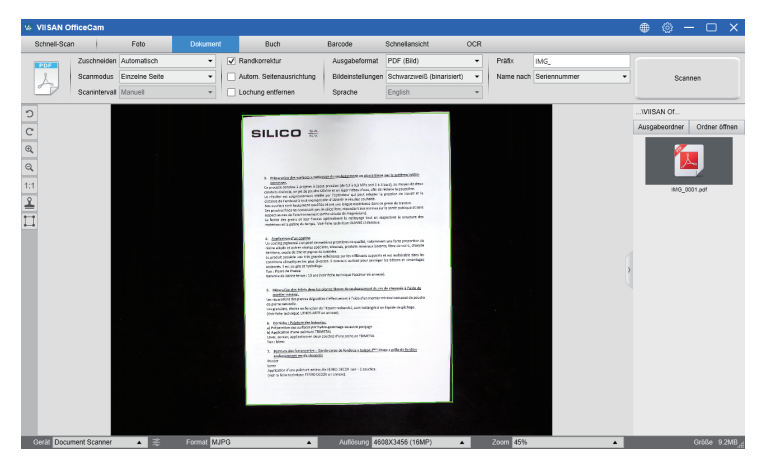

# 6.3 Wie scanne ich ein mehrseitiges Dokument in eine PDF-Datei?

Gehen Sie folgendermaßen vor, um ein mehrseitiges Dokument in eine PDF-Datei zu scannen:

- 1) Klicken Sie in der oberen Menüleiste auf die Funktion [Dokument].
- 2) Setzen Sie die Option [Zuschneiden] auf "Automatisch".
- 3) Setzen Sie die Option [Scan-Modus] auf "Mehrere". Dadurch wird die Software angewiesen, mehrere Seiten des Dokuments zu erfassen.
- 4) Stellen Sie die Funktion [Zeitintervall] auf "Manuell". Dadurch wird die Software angewiesen, bei jeder Aufnahme auf den Benutzererfassungsbefehl zu warten. (Sie können auch die Option "Automatisch" auswählen, damit die Software den Seitenwechsel selbst erkennt, oder die Option "Wiederholen (3/5 Sek.)" Verwenden, um die Software nach 3 oder 5 Sekunden wiederholt Bilder scannen zu lassen.)
- 5) Stellen Sie die Option [Name nach] auf "Serial" oder "Date & Time";
- 6) Stellen Sie die Option [Bildeinstellungen] auf "S / W (Dokument)".
- 7) Stellen Sie die Option [Ausgabe] auf "PDF (Bild)".

- 7) Stellen Sie die Option [Ausgabe] auf "PDF (Bild)".
- Klicken Sie auf die Schaltfläche [Scannen], um eine Seite zu scannen. Auf der linken Seite in der Vorschauspalte sollte eine neue Seite hinzugefügt worden sein.
- Nachdem alle Seiten gescannt wurden, klicken Sie oben rechts im Hauptfenster auf die Schaltfläche [Exportieren] neben [Scannen]. In der Dateispalte auf der rechten Seite sollte dann eine neue PDF-Datei erstellt werden.

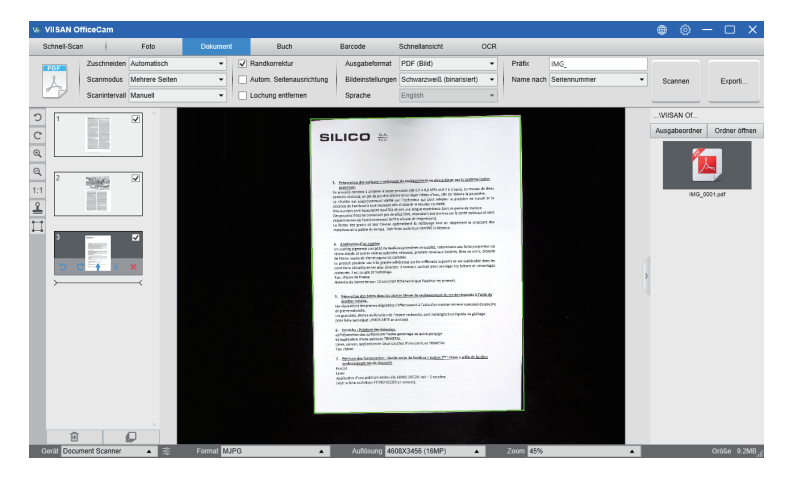

**HINWEIS:**Während des Bildscans können Sie die temporären Bilder in der Vorschauspalte auf der linken Seite bearbeiten, z. B. das Bild drehen, ein Bild in der Liste nach oben oder unten verschieben, das Bild löschen oder ein neues Bild einfügen. Sie können auch auf die Schaltfläche [Löschen] klicken, um alle Bilder zu löschen, wenn Sie fertig sind.

# 7. Scan-Vorbereitung

- 1) Um mit dem Scannen zu beginnen, stellen Sie den Buchscanner auf einen Tisch oder Schreibtisch.
- 2) Überprüfen Sie Ihre eigenen Anforderungen und wählen Sie die richtigen Verarbeitungsmodi für [Dokument] oder [Buch] in der Scan-Software aus.

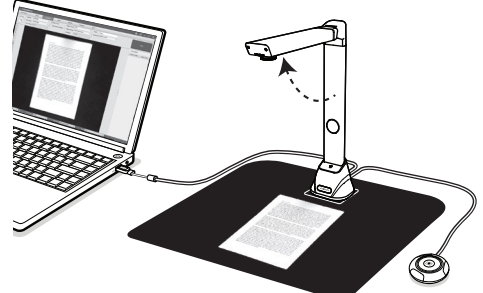

### Erinnerungen:

 Vermeiden Sie das Scannen von Dokumenten oder Büchern an Orten in der Nähe von Fenstern oder anderen Umgebungen mit starker Beleuchtung. Zu helles Umgebungslicht beeinträchtigt die Helligkeit und damit die Scanergebnisse.

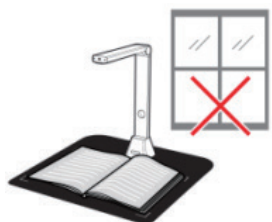

2)Stellen Sie sicher, dass Sie die mitgelieferte schwarze Scanmatte verwenden, um mit Ihrem Buchmaterial zu scannen, und dass das Buch korrekt im Scanbereich platziert wurde.

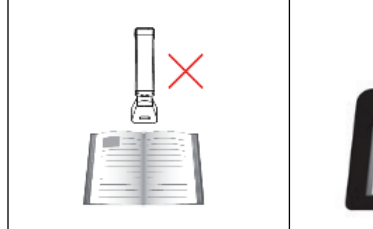

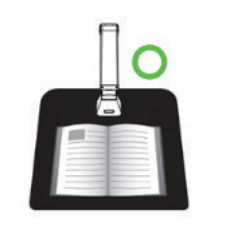

## 7.1 Was können Sie mit dieser Software machen?

Die Software bietet eine Overhead-Scan-Einheit. Die folgenden Vorgänge können mit der Software ausgeführt werden:

#### Buchscannen:

Ein Buch oder eine Broschüre bis zum Format A3 kann gescannt werden, ohne dass Seiten ausgeschnitten werden müssen.

Wenn eine Seite gescannt wird, wird die Software die gekrümmten Seiten automatisch glätten und den Scan in zwei separate Bilder aufteilen.

#### Scannen von Dokumenten

Scannen Sie Dokumente oder andere Papiermaterialien bis zum Format A3. Wenn ein Dokument gescannt wird, wird das gescannte Bild automatisch angepasst.

#### Scannen mehrerer Karten

Das Scannen mehrerer Dokumente, z. B. Visitenkarten oder anderer Kartentypen, kann gleichzeitig erfolgen. Wenn mehrere Karten gescannt werden, werden die gescannten Bilder zugeschnitten und für jedes Dokument in separate Bilder eingeteilt. (Bitte setzen Sie die Option "Zuschneiden" auf "Mehrere zuschneiden", bevor Sie diese Funktion verwenden.)

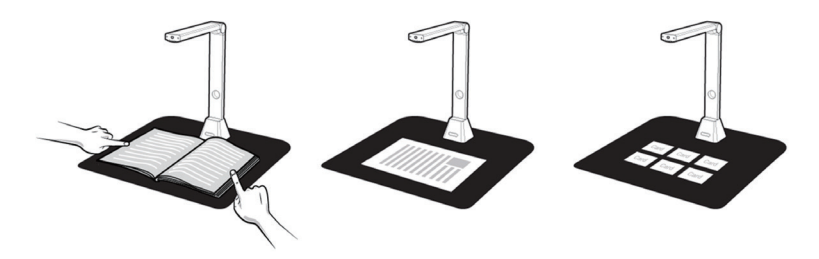

## 7.2 Systemsteuerung

Hier ist die Standardeinstellung für das VIISAN OfficeCam-Bedienfeld. Mit den folgenden Einstellungen können Sie Änderungen vornehmen. Wenn Sie die Schnelltaste anschließen. Dort wird die Buchscan-Funktion angezeigt.

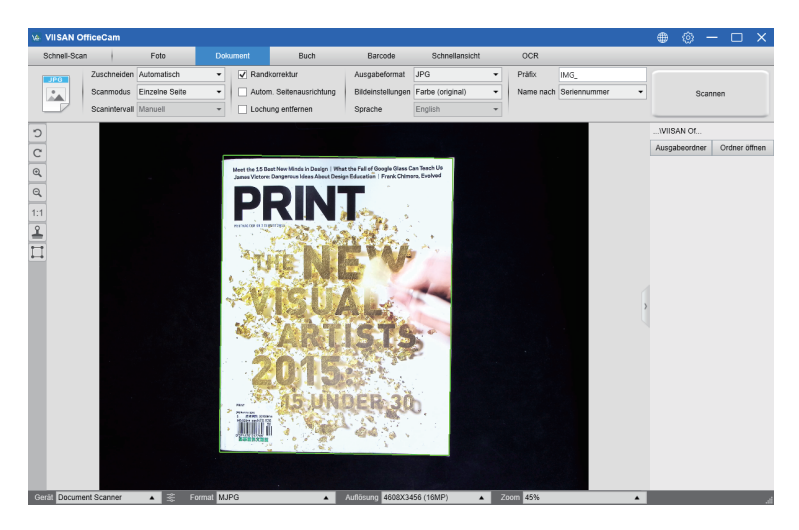

1) Um Dokumentmaterialien zu scannen, stellen Sie die obere Funktionsregisterkarte auf den Modus [Dokument].

| sa M        | ISAN OF    | liceCam       |                |            |     |                                      |                                                                                                    |                       |                               |              |     |           |                  |
|-------------|------------|---------------|----------------|------------|-----|--------------------------------------|----------------------------------------------------------------------------------------------------|-----------------------|-------------------------------|--------------|-----|-----------|------------------|
| Sch         | hnell-Scan | 1             | Felo           | Dak        |     | Buch                                 | Barcode                                                                                                    | Schnellansicht        | OCR                           |              |     |           |                  |
|             | -          | Zuschneiden   | Automatisch    | •          | Ran | dkorrektur                           | Ausgabeformat                                                                                                    | JPG                   | Prafix                        | MG_          |     |           |                  |
|             |            | Scanmodus     | Einzeine Seite | •          | A.0 | m. Seitenausrichtung                 | Bildeinstellungen                                                                                                    | Schwarzweiß (binarisi | <ul> <li>Name noch</li> </ul> | Seriennummer | *   | Scar      | inen             |
|             |            | Scanintervall | Manuell        | ×          | Lod | ung erifemen                         | Sprache                                                                                                    | English               | •                             |              |     |           |                  |
| 2           |            |               |                |            |     |                                      |                                                                                                    |                       |                               |              |     | ISAN OL.  |                  |
| -           |            |               |                |            | _   |                                      |                                                                                                    |                       |                               |              | Aut | absordner | Ordner offren    |
| C           |            |               |                |            | . 6 | NEW REAL PROPERTY AND IN CONTRACT OF | Contractor of the local division of the local division of the loca |                       |                               |              | 1.1 |           |                  |
| @ @ 11 M 11 |            |               |                |            |     |                                      |                                                                                                    |                       |                               |              | ~   |           | Off Jap          |
| Gerat       | Documen    | nt Scanner    | * ÷            | Format Mil | 1G  |                                      | Autosung 45080034                                                                                                    | 155 (16MP) 🔺          | Zoom 45%                      |              |     | Große 214 | 17X2998 / 1.3MB_ |

- 2) Legen Sie ein Dokument mit der Vorderseite nach oben in die Mitte der Scanmatte.
- 3) Stellen Sie den Zuschnitt auf [Automatisch] und klicken Sie auf die Schaltfläche [Scannen] in der oberen rechten Ecke der Scan-Software, um ein Bild zu scannen. Sie können auch den externen Auslöser drücken, um den Scanvorgang zu starten.

**HINWEIS:**Um weitere Seiten zu scannen, klicken Sie auf die-- Schaltfläche [Scannen] und wiederholen Sie diesen Schritt, um weitere Bilder zu scannen.

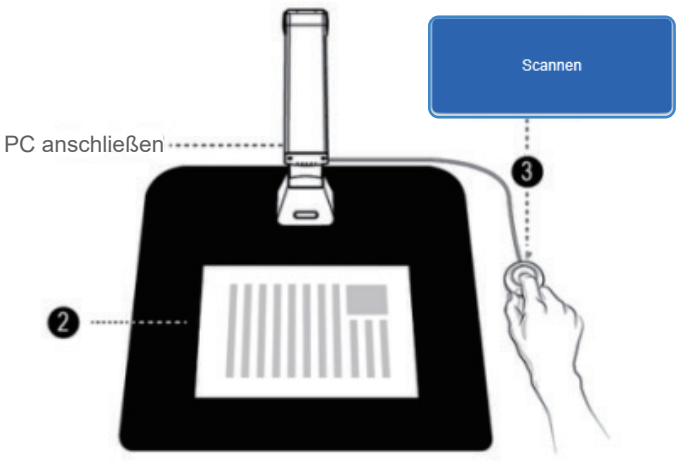

4) Nach Abschluss des Scanvorgangs wird das gescannte Bild auf der rechten Seite des Ausgabefensters angezeigt, sodass Sie auf das Miniaturbild doppelklicken können, um das gescannte Ergebnis zu öffnen.

|                                                                                                    | A VISAN O  | fficeCam      |               |   |                                                        |                       |                                               |                       |        |                 |     | ۲     |         | - 0    | × |
|----------------------------------------------------------------------------------------------------|------------|---------------|---------------|---|--------------------------------------------------------|-----------------------|-----------------------------------------------|-----------------------|--------|-----------------|-----|-------|---------|--------|---|
| Legende Aussie Aussie | Scheel-Sca |               | Fato          |   |                                                        | Bach                  | Barcode                                       | Schnellansicht        | OCF    |                 |     |       |         |        |   |
|                                                                                                    |            | Zuschneiden   | Automatisch   |   | 🖌 Ran                                                  | dicensidur            | Ausgabeformat                                 | JPG .                 | Pratix | MG_             |     |       |         |        |   |
|                                                                                                    | 2.4        | Scanmodus     | Einzeine Sede | ٠ | Auto                                                   | om. Sellenausrichtung | Bäckinstellungen                              | Schwarzweiß (binarisi | Name   | nach Seriennumn | w v |       | Scar    | 1999   |   |
|                                                                                                    |            | Scanintervall | Manuel        | ¥ | Led                                                    | hung entfernen        | Sprache                                       | English               |        |                 |     |       |         |        |   |
|                                                                                                    | 2          |               |               |   |                                                        |                       |                                               |                       |        |                 |     |       | AN OF.  |        |   |
|                                                                                                    | -          |               |               |   | _                                                      |                       |                                               |                       |        |                 |     | tenne | Deceman | Ostour | - |
|                                                                                                    | 2          |               |               |   | . 6                                                    | netal intelling many  | Concession of the local division in which the | A                     |        |                 |     |       |         |        | - |
|                                                                                                    |            |               |               |   | CONSTRUCTIONS SECONDS - NUCLEONS - NUCLEONS - NUCLEONS |                       |                                               |                       |        |                 |     |       | 105,5   | 001,99 |   |

5) Das folgende Beispiel zeigt einen Scan im S / W-Modus (Dokument).

| original | Ausgabeergebnis                                                                                                    |  |  |  |  |  |
|----------|----------------------------------------------------------------------------------------------------|--|--|--|--|--|
|          |                                                                                                    |  |  |  |  |  |
|          | Part International Control of Control of Con |  |  |  |  |  |

### Manuelles Zuschneiden

Mit dieser Software kann der Benutzer ein gescanntes Objekt manuell zuschneiden, bevor das endgültige Bild gescannt wird.

Befolgen Sie die nachstehenden Methoden, um den Zuschneiderahmen anzupassen.

1. Stellen Sie den Zuschneidemodus auf "Selbstdefiniert".

2.Bewegen Sie den blauen Cursor an eine Ecke oder Kante des Zuschnittsrahmens (der blaue Cursor ändert sich in Sur (der blaue Cursor ändert sich in Sur (der blaue Cursor, um den Zuschneiderahmen auf die gewünschte Größe zu vergrößern oder zu verkleinern.

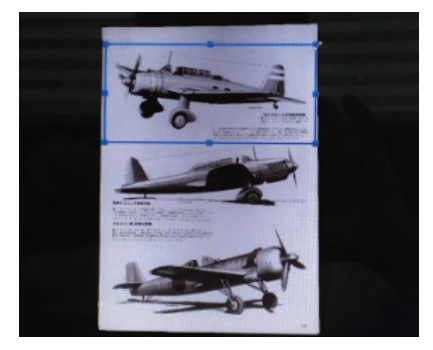

3.Bewegen Sie den blauen Cursor innerhalb des Zuschneiderahmens (Der Cursor wechselt zu 🏶 )

Klicken und ziehen Sie den Cursor, um den gesamten Zuschneidebereich in den gewünschten Bereich zu verschieben.

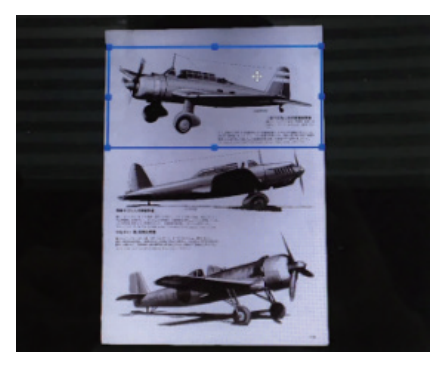

# 8. Scannen im Buchmodus

- 1. Um ein Buch oder eine Broschüre zu scannen, stellen Sie die obere Funktionsregisterkarte auf den Modus [Buchmodus].
- Wählen Sie je nach Dicke des Buches das Scannen mit "Kurvenanpassung" oder "Gerade Anpassung" aus dem Dropdown-Menü "Zuschneiden" und stellen Sie das Scanintervall auf "Manuell" ein.

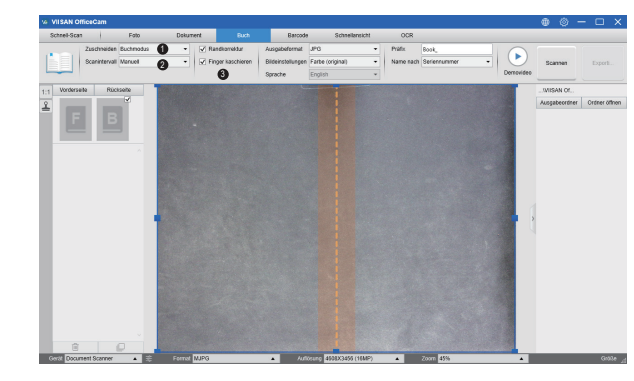

3. Aktivieren Sie die Funktion "Finger verstecken". (Im Bedarfsfall)

4. Legen Sie ein aufgeschlagenes Buch mit der Vorderseite nach oben auf die schwarze Scanmatte und richten Sie die Mitte des aufgeschlagenen Buches an der vertikalen orangefarbenen Linie auf dem Bildschirm aus.
5. Drücken Sie mit den Fingern auf beide Seiten des geöffneten Buches und drücken Sie dann die [Scan] -Taste, um einen Scan wie unten gezeigt durchzuführen.

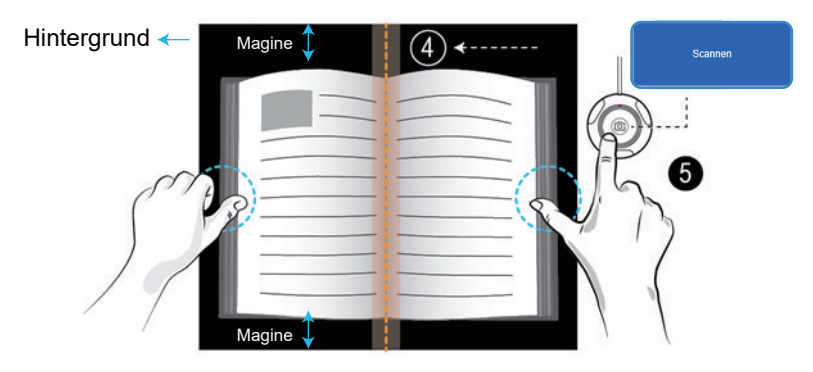

**HINWEIS:** Das Buch muss im Scanbereich mit genügend Randbereich oben und unten im Hintergrund platziert werden, da ein sehr schmaler Hintergrundrand die Leistung des Algorithmus zur Seitenreduzierung beeinträchtigt.

1.Nach dem Scannen wird die gebogene Seite automatisch abgeflacht und in zwei separate Bilder aufgeteilt. Diese werden dann im Vorschaufenster auf der linken Seite angezeigt.

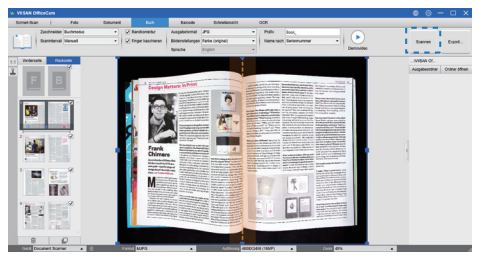

 Um die gescannten Bilder zu exportieren, klicken Sie oben rechts auf die Schaltfläche [Exportieren], um das Menü Exporteinstellungen zu öffnen.
 Wählen Sie ein Format und klicken Sie dann auf die Schaltfläche [Exportieren], um Ihre gescannten Bilder auszugeben.

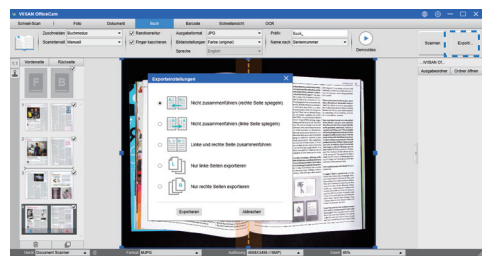

4. Nach dem Export wird die Datei im rechten Ausgabefenster angezeigt. Dort können Sie auf das Dateisymbol doppelklicken, um das gescannte Ergebnis zu öffnen.

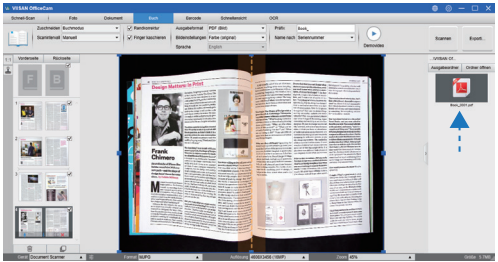

## 8.1 Exporteinstellungen:

Hier einige Optionen zum Exportieren der gescannten Seite.

| Einstellungen für den Seitenexport | Beschreibungen                                                             |
|------------------------------------|----------------------------------------------------------------------------|
| A= B=                              | Exportieren ohne Zusammenführen.<br>Dies ist für Bücher im Flip-Right-Stil |
| B                                  | Exportieren ohne Zusammenführen.<br>Dies ist für Blätterbücher gedacht     |
|                                    | Export mit zusammengeführten linken und rechten Seiten.                    |
|                                    | Nur linke Seiten exportieren.                                              |
| [ R                                | Nur rechte Seiten exportieren.                                             |

**HINWEIS:**Um weitere Seiten zu scannen, klicken Sie auf die-- Schaltfläche [Scannen] und wiederholen Sie diesen Schritt, um weitere Bilder zu scannen.

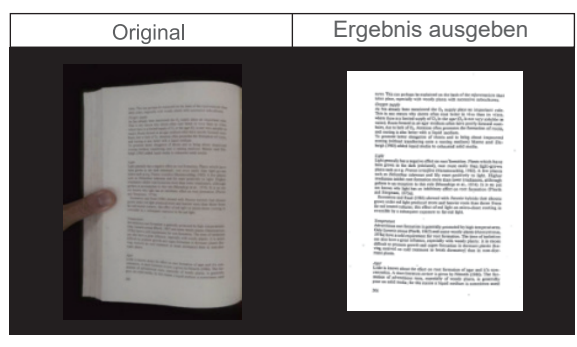

## 8.2 Die Scaneinstellungen des Buchmodus

Im Buchfunktionsmodus können Sie die folgenden Funktionseinstellungen verwenden:

|                       | Q (        | <b>5</b> )        |                   |                  | 2 |                        | ဖု        |
|-----------------------|------------|-------------------|-------------------|------------------|---|------------------------|-----------|
| 14. VIISAN OfficeCam  |            |                   |                   |                  |   |                        |           |
| Schnell-Scan Foto     | Dokument   | Buch              | Barcode           | Schnellansicht   |   | OCR                    |           |
| Zuschneiden Buchmodus | · · · · ·  | Randkorrektur     | Ausgabeformat     | PDF (Bild)       | • | Praftx Book_           |           |
| Scanintervall Manuell | _ • •      | Finger kaschieren | Bildeinstellungen | Farbe (original) | - | Name nach Seriennummer |           |
|                       |            |                   | Sprache           | English_         | ٣ |                        | Demovideo |
|                       | <b>a</b> ( | <b>h</b>          |                   |                  |   |                        | <b>b</b>  |

| Ar-<br>tikel | Funktionsein-<br>stellungen | Optionen<br>einstellen   | Erklärungen                                                                                                    |  |
|--------------|-----------------------------|--------------------------|----------------------------------------------------------------------------------------------------|--|
| 1            | Zuschneiden                 | Kurvenanpassung          | Automatische Glättung gekrümmter Seiten<br>HINWEIS: Dies wird zum Scannen von dickeren<br>Büchern mit gekrümmten Oberflächen<br>verwendet |  |
|              |                             | Gerade<br>Verschraubung  | Automatische, gerade Seitenreduzierung<br>HINWEIS: Dies wird zum Scannen dünnerer<br>Broschüren mit geraden Oberflächen verwendet         |  |
| 2            | Scan-Intervall              | Manuell                  | Manueller Scan durch Klicken auf die<br>Schaltfläche [Scan]                                                                               |  |
|              |                             | Auto                     | Scannt automatisch, wenn die Kamera erkennt,<br>dass eine Seite umgedreht wurde                                                           |  |
|              |                             | Wiederholen (5sec)       | Automatisches Scannen nach einem<br>Countdown von 5 Sekunden                                                                              |  |
|              |                             | Wiederholen (7sec)       | Automatisches Scannen nach einem<br>Countdown von 7 Sekunden                                                                              |  |
| 3            | Randkorrektur               |                          | Beschneidet ein Dokument automatisch und<br>repariert die beschädigten Kanten                                                             |  |
| 4            | Finger ve                   | ersteckt                 | Löscht automatisch die Finger                                                                                                    |  |
|              | Ausgabe Format              | PDF (Bild)               | Als bildbasierte PDF-Datei speichern                                                                                                    |  |
|              |                             | PDF (durchsuchbar)       | Konvertieren Sie das Bild in eine durchsuch-<br>bare PDF-Datei                                                                            |  |
|              |                             | PDF(Text)                | Konvertieren Sie das Bild in eine bearbeitbare PDF-Textdatei                                                                              |  |
| 5            |                             | JPG                      | Als JPG-Datei speichern                                                                                                    |  |
| -            |                             | EPUB                     | Konvertieren Sie das Bild in eine E-Book-Datei<br>für elektronische Publikationen                                                         |  |
|              |                             | Text                     | Konvertieren Sie das Bild in eine bearbeitbare<br>Textdatei                                                                               |  |
|              |                             | Word                     | Konvertieren Sie das Bild in eine bearbeitbare<br>Word-Datei                                                                              |  |
|              | Bildeinstellungen           | B & W (Dokument)         | Ausgabebild in Schwarzweiß und Weiß                                                                                                    |  |
| 6            |                             | B & W (Binarisiert)      | Ausgabebild in Schwarzweiß                                                                                                    |  |
|              |                             | B & W (roter<br>Stempel) | Das Bild wird in Schwarzweiß ausgegeben, wobei die roten Stempel erhalten bleiben                                                         |  |
|              |                             | Farbe (Original)         | Ausgabebild in Originalfarbe                                                                                                    |  |
|              |                             | Farbe (verbessert)       | Ausgabebild mit verbesserter Farbe                                                                                                    |  |
|              |                             | Grau                     | Ausgabebild in Graustufen                                                                                                    |  |

| 7 | Sprache   | Wählen Sie die OCR-Sprache<br>Hinweis: Stellen Sie sicher, dass Sie die richtige Sprache für den<br>Originaltext aus dem Dropdown-Menü auswählen, um die<br>Texterkennung durchzuführen. |                             |  |
|---|-----------|----------------------------------------------------------------------------------------------------|-----------------------------|--|
| 8 | Präfix    | Fügen Sie ein Präfix für den Dateinamen hinzu                                                                                                    |                             |  |
| 9 | Name nach | Seriell                                                                                                    | Name nach Seriennummer      |  |
|   |           | Terminzeit                                                                                                    | Name nach Datum und Uhrzeit |  |

## 8.3 Sonderfunktionen-Fingerentfernungsfunktion

Die VIISAN OfficeCam bietet eine sehr nützliche Funktion, mit der Finger am Rand von Büchern erkannt und aus dem gescannten Bild gelöscht werden. Die folgenden Anforderungen müssen erfüllt sein, bevor die Funktion "Fingerentfernung" ordnungsgemäß verwendet werden kann.

1.Stellen Sie sicher, dass Sie in der Software die Funktion [Finger Hiding] ausgewählt haben.

 Legen Sie ein aufgeschlagenes Buch offen auf die schwarze Scanmatte.
 Die Mitte des Buches muss an der vertikalen orangefarbenen Linie auf dem Bildschirm ausgerichtet sein.

4.Die Finger sollten sich in der Mitte der Ränder des geöffneten Buches befinden.

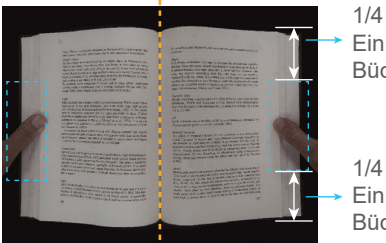

1/4 Ein Viertel der Bücherlänge.

1/4 Ein Viertel der Bücherlänge

5. Die Finger sollten mit einem ähnlichen Abstand zu den Textelementen im Buch positioniert werden, wie in der folgenden Abbildung dargestellt.

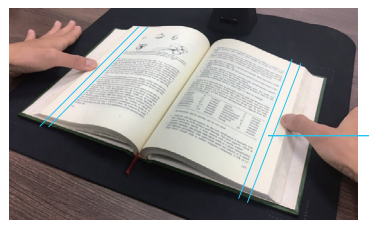

Halten Sie einen Abstand von mindestens 10mm

**HINWEIS:** Wenn der Abstand zu gering ist, entfernt die Fingerentfernungsfunktion die Finger möglicherweise nicht richtig vom gescannten Bild.

## 8.4Richtige Fingerposition

Es gibt einige Fingerpositionen, die eine Fehlfunktion der Funktion "Fingerentfernung" verursachen können.

Im Folgenden sind einige Beispiele für richtige und falsche Fingerpositionen aufgeführt.

#### Entfernung zu klein

Die Finger sollten in einem Abstand zu den Textelementen im Buch positioniert sein, wie im Bildbeispiel gezeigt. Platzieren Sie Ihre Finger nicht zu nah am Text des Buches.

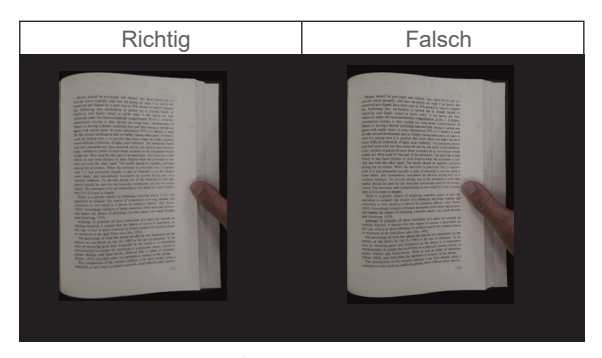

### Mehrere Finger halten das Buch

Wenn Sie das Buch mit mehreren Fingern festhalten, legen Sie Ihre Finger in der Mitte des Buchrandes zusammen. Spreizen Sie Ihre Finger nicht zu weit auseinander.

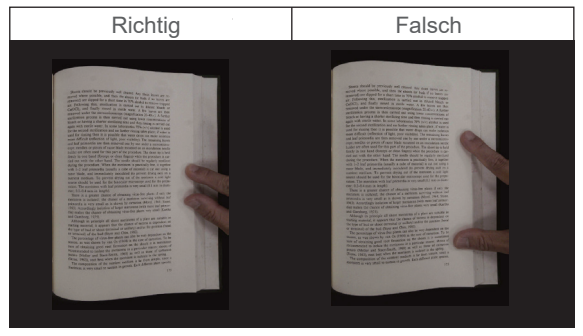

#### **Einzelne Fingerposition**

Halten Sie immer Ihren Finger gerade und legen Sie ihn auf den mittleren Teil des aufgeschlagenen Buches.Legen Sie Ihren Finger nicht oben oder unten auf das geöffnete Buch.

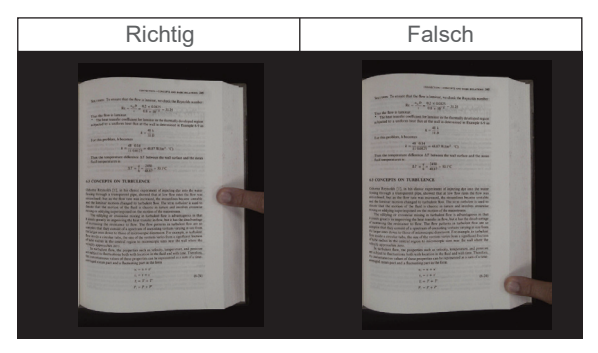

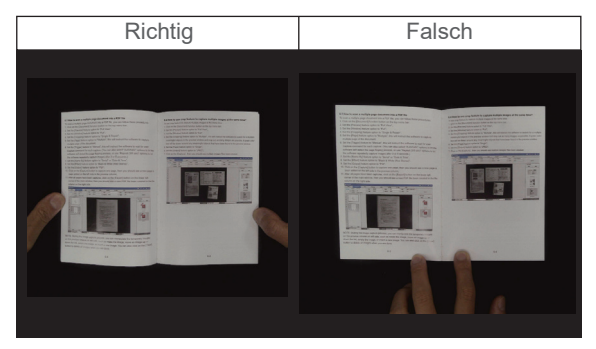

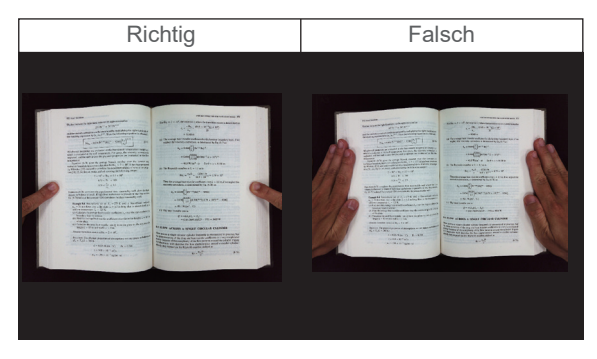

#### Gemischte Muster und Farben

Zum Scannen eines Flatmagazins, eines Farbmagazins oder eines Katalogs empfehlen wir, die Funktion zum Ausblenden von Fingern in den Scaneinstellungen zu deaktivieren, da die Funktion zum Entfernen von Fingern zu Fehlfunktionen führen kann Farben am Rand des Bildes.

Legen Sie Ihren Finger nicht auf die Kante des Buches, wenn gemischte Muster vorhanden sind.

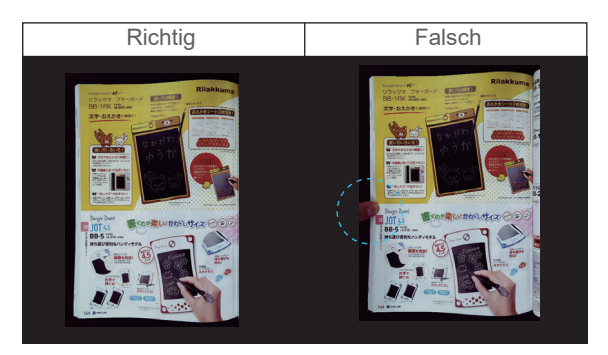

Legen Sie Ihren Finger nicht auf eine Buchkante mit Farbdruck.

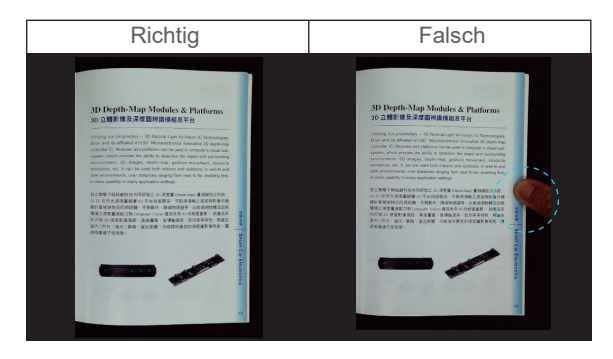

## 8.5 Scan-Größenbeschränkungen

Ein geöffnetes Buch kann nicht weniger als die Hälfte des Scanbereichs einnehmen.

Wenn Sie mit einem zu kleinen Buch scannen, entfernt die Fingerentfernungsfunktion die Finger möglicherweise nicht richtig vom gescannten Bild.

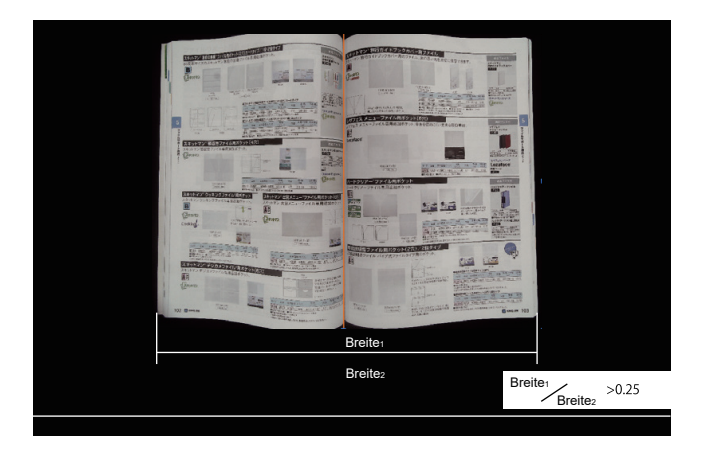

Legen Sie das Buch nicht außerhalb des Scanbereichs ab.

|        | x+31-72" BEORE 77/LEG731                    | PRO-STATENESS                                                                                                    | A Distant                                                                                                    | 12日本 第行方子を | プックカバー剤のファイ                              | 一開ファイル                  |                                                                                                    | 8629-65                                                                                                    |
|--------|---------------------------------------------|----------------------------------------------------------------------------------------------------|----------------------------------------------------------------------------------------------------|------------|------------------------------------------|-------------------------|----------------------------------------------------------------------------------------------------|----------------------------------------------------------------------------------------------------|
|        | 品変形サイズのスキットマン家庭の点の                          | a stand - Billion - Ballion                                                                                                    | EDI                                                                                                    |            |                                          |                         | 97317.                                                                                                    | 549172<br>10054172285-                                                                                                    |
|        | Colcol                                      |                                                                                                    | 日期(                                                                                                    | Service .  |                                          |                         |                                                                                                    |                                                                                                    |
|        | 100 miles                                   |                                                                                                    | and the second                                                                                                    |            | CHERRICHT                                | ALL PLAN                | 14 114<br>10 14 14 14 16<br>14 14 14 14 16 16                                                                                                    | CONTRACTOR                                                                                                    |
|        |                                             | 17. 44 HARD THE 188 TE 25. 18                                                                                                    | a the state                                                                                                    | ALL RUN    | HERRAR HILL                              | THE SAME AREAST         | C STATE OF                                                                                                    | Frences                                                                                                    |
| 5      | Land Land                                   | All         All         All <td>124402 C</td> <td>1012 X = 1</td> <td>-ファイル用品のタ)<br/>イル専用市はホケット。</td> <td>(670)<br/>甲基亚的口尔达来名</td> <td>ECI®R.</td> <td>8277940 5<br/>VT723<br/>X23477744 3</td> | 124402 C                                                                                                    | 1012 X = 1 | -ファイル用品のタ)<br>イル専用市はホケット。                | (670)<br>甲基亚的口尔达来名      | ECI®R.                                                                                                    | 8277940 5<br>VT723<br>X23477744 3                                                                                                    |
| 1-22-1 | スキットマン「級広告ファイル用す                            | 1000 100 1000 1000 1000 1000 1000                                                                                                    | Indah                                                                                                    | etatace    |                                          |                         |                                                                                                    |                                                                                                    |
|        | 24-36-72-11年月2016<br>第4-36-72<br>第4-36-72   | 776                                                                                                    | 2.4.0577800 Au<br>BACI<br>                                                                                                    |            |                                          |                         | -                                                                                                    | Manager and a state of the state of the stat |
|        |                                             | A A A A A A A A A A A A A A A A A A A                                                                                                    | 541+2020-5                                                                                                    |            | BEAR PAR                                 | BOILE BARANS            | 100 24 50 50 500                                                                                                    | Elizania ce                                                                                                    |
|        | Second State                                |                                                                                                    | e Questo                                                                                                    | ードクリアー・フ   | マイル用ポケット<br>ロ専用追加ボタット。                   |                         | -                                                                                                    | 4623400<br>11-9347-7746                                                                                                    |
|        | スキットマン・クッキングファイル A<br>ネットマン クッキングファイル 4 ほどう | はなット<br>ログリット、スキットマン・出日メニュー・ファイ<br>スペットマン・出日メニュー・ファイ                                                                                                    | い用なケットのA                                                                                                    | E          |                                          |                         |                                                                                                    |                                                                                                    |
| 1      | 20000                                       | 1 - [2010]                                                                                                    | TA                                                                                                    |            |                                          | ox her                  | an internet Barrat                                                                                                    | 1000                                                                                                    |
| 0      | ocking. via                                 | 419445-                                                                                                    |                                                                                                    | M          |                                          | 417 ad 1009300          | are state for a state of a state of a state  | CONTRACTOR                                                                                                    |
|        | 107 28 16091-10 58                          | drout-g                                                                                                    |                                                                                                    | UNE UNE DE | 10 10 10 10 10 10 10 10 10 10 10 10 10 1 | 1/2版タイプ                 | ALCOLOUP.                                                                                                    | 0                                                                                                    |
| E      | キャーマン デジカメウェノー                              | 1.225_555 No. 28 38300000 1<br>1015 200_928.355 100                                                                                                    | 10 52 - 23-1                                                                                                    | 日本         | パイプモファイルタイプ                              | 10877F                  | 03 0                                                                                                    |                                                                                                    |
| 7.     | キットマン デジカメファイル等項目的:                         | 379h                                                                                                    | 245 TO JOSEW                                                                                                    |            |                                          | The state of the second |                                                                                                    | 14. 110 104-110 211                                                                                                    |
| 1 V    | 244422                                      |                                                                                                    | 10 41-100 - 100 - |            |                                          |                         | BIRNEY/CLAPYING                                                                                                    | 12                                                                                                    |
| 102 1  | D range and States                          | A State of State                                                                                                    | NO DE CONTRACTO                                                                                                    | Nucleas    |                                          | O TOTAL CONTRACTOR      | A THE NUMBER OF THE OWNER OF THE OWNER OF THE OWNER OF THE OWNER OF THE OWNER OF THE OWNER OWNER | 10-200 20 10-18 10-19<br>(140-10-16-10)                                                                                                    |

## 8.6Auto Scan-Funktion

Diese VIISAN OfficeCam-Scannersoftware bietet eine sehr nützliche automatische Scanfunktion. Wenn das Scannergerät erkennt, dass eine Seite umgedreht wurde, startet die Software automatisch das fortlaufende Scannen, Um die Auto-Scan-Funktion zu verwenden, stellen Sie das Scan-Intervall im oberen Einstellungsfeld auf "Automatisch" und drücken Sie dann die Taste "Start", um den automatischen Scanvorgang zu starten. Um den Scanvorgang zu beenden, drücken Sie die Taste "Stopp".

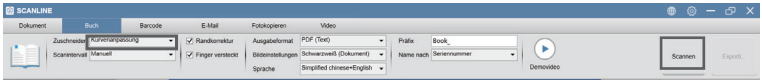

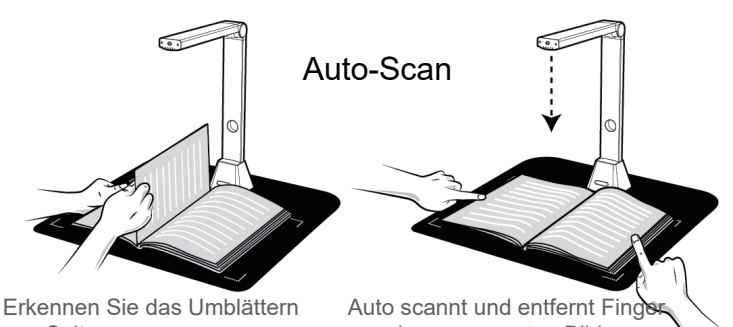

von Seiten

aus dem gescannten Bild.

## 8.7Scan-Intervall

Sie können auch das angegebene Zeitintervall festlegen, um das Scannen nach einer zusätzlichen Seite fortzusetzen.

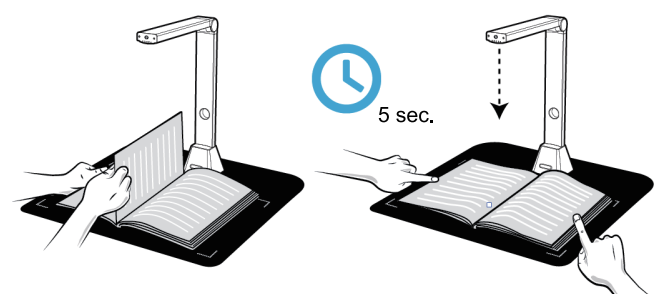

Der Buchscanner wird nach Ablauf des festgelegten Zeitraums automatisch aktiviert.

## 8.8 Einstellen der Bilder für die Vorder- und Rückseite

Gehen Sie wie folgt vor, um die Bilder des vorderen und hinteren Deckblatts Ihres Buches zu scannen:

- 1) Klicken Sie auf die Schaltfläche "Vorderseite" auf der linken Seite.
- Legen Sie die Buchvorderseite (mit der Vorderseite nach oben) in die Mitte der Scanmatte.
- Stellen Sie die Option [Bildeinstellungen] auf "Farbe (Original)". Sehr zu empfehlen!
- 4) Drücken Sie die [Scan] -Taste, um das Titelbild zu scannen.

**HINWEIS:** Beim Aufrufen des Cover-Scan-Modus aktiviert die Software automatisch die Auto-Cropping-Funktion.

- 5) Nach dem Scannen wird die Miniaturansicht des Buchumschlags automatisch im Vorschaufenster auf der linken Seite angezeigt, wie im folgenden Beispiel.
- 6) Um das Bild des hinteren Deckblatts zu scannen, klicken Sie auf die Schaltfläche "Rückseite" und drehen Sie das Buch in der Mitte der Scanmatte nach oben. Drücken Sie dann die Taste [Scan], um das hintere Deckblatt zu scannen. Titelbild.

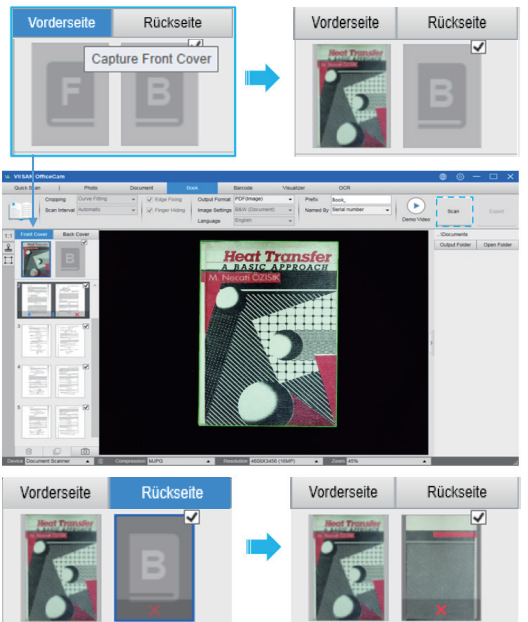

**HINWEIS:** Sie können auf das "X"-Symbol in der Miniaturansicht klicken, um das Titelbild zu entfernen und gegebenenfalls ein neues Bild zu scannen.

## 9. Wie verwende ich die Zuschneide-Funktion, um mehrere Bilder gleichzeitig zu scannen?

Gehen Sie folgendermaßen vor, um mithilfe der Zuschneidefunktion mehrere Bilder gleichzeitig zu scannen:

- 1) Klicken Sie in der oberen Menüleiste auf die Funktion [Dokument].
- 2) Setzen Sie die Option [Zuschneiden] auf "Automatisch (mehrere)". Dadurch wird die Software angewiesen, im Vorschaufenster nach mehreren Objekten zu suchen und so viele Bilder wie möglich zuzuschneiden. Ein grünes Farbfeld wird um alle aussagekräftigen Objekte gezeichnet, die im Vorschaufenster gefunden wurden.
- 3) Stellen Sie die Option [Scanmodus] auf "Einzelseite".
- 4) Stellen Sie die Funktion [Scan-Intervall] auf "Manuell".
- 5) Stellen Sie die Option [Ausgabe] auf "JPG".
- 6) Klicken Sie auf [Scannen], und es sollten mehrere Bilddateien erstellt worden sein.

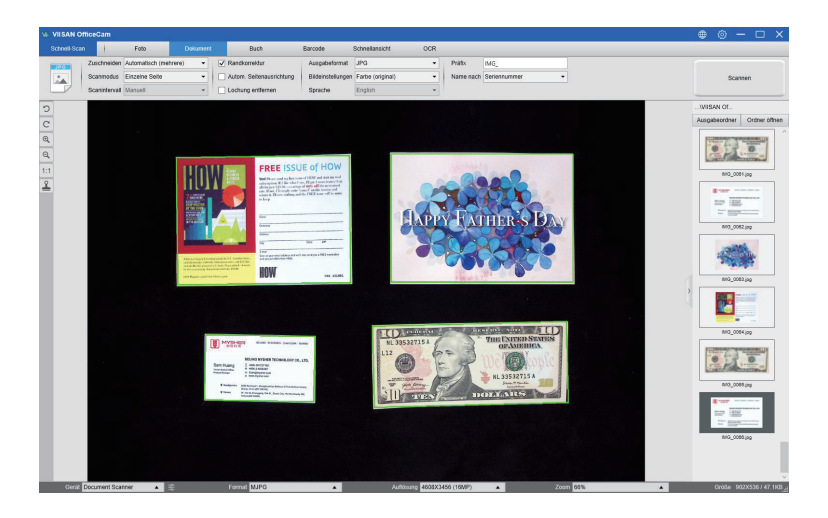

# 9.1Wie kopiert man beide Seiten des Namenskartenbildes auf eine Seite?

Gehen Sie folgendermaßen vor, um beide Seiten des Visitenkartenbilds auf eine Seite zu kopieren:

- 1) Klicken Sie in der oberen Menüleiste auf die Funktion [Fotokopie].
- 2) Stellen Sie die Option [Zuschneiden] auf "Automatisch".
- 3) Stellen Sie die Option [Scan-Modus] auf "Mehrere Seiten" ein. Dadurch wird die Software angewiesen, beide Seiten eines Dokuments zu erfassen und in einem Bild von oben nach unten zusammenzuführen. Wenn diese Option ausgewählt ist, wird links eine Vorschauspalte angezeigt, in der die temporären Bilder angezeigt werden.
- 4) Setzen Sie die Option [Bildeinstellungen] auf "S / W (Roter Stempel)". Dadurch wird die Software angewiesen, den roten Inhalt beizubehalten und einige unerwünschte Schatten zu entfernen (siehe unten).
- Stellen Sie die Option [Ausgabe] auf "PDF (Bild)". Dadurch wird die Software angewiesen, die Bilddatei im PDF-Format auszugeben.
- 6) Klicken Sie auf die Schaltfläche [Scannen]. Auf der linken Seite in der Vorschauspalte sollte eine neue Seite hinzugefügt worden sein. Drehen Sie die Visitenkarte um und klicken Sie dann erneut auf die Schaltfläche [Scannen]. Sie sollten sehen, dass beide Seitenbilder dieser Visitenkarte aufgenommen wurden.
- Klicken Sie auf die Schaltfläche [Drucken]. Anschließend wird eine neue PDF-Datei erstellt. Eine Druckvorschau und ein Steuerungsfenster werden eingeblendet und führen den Druckvorgang.

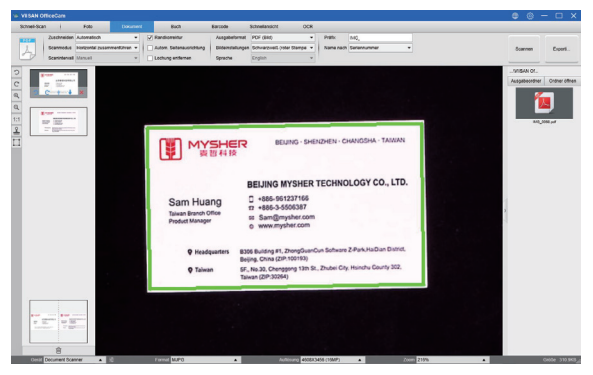

#### HINWEIS:

1) Um diese Fotokopierfunktion nutzen zu können, muss ein USB-Drucker an Ihren Computer oder ein Netzwerkdrucker an Ihr Netzwerk angeschlossen sein. Mit der Dokumentenkamera können Sie ein Dokument erfassen und scannen. Sie benötigen jedoch einen Drucker, um das Ergebnis auf Papier zu drucken.

## 9.2 Wie scanne ich eine Visitenkarte in guter Qualität?

- 1) Klicken Sie in der oberen Menüleiste auf die Funktion [Dokument].
- Setzen Sie die Option [Zuschneiden] auf "Automatisch", um eine einzelne Karte zu scannen, oder auf "Automatisch (mehrere)", um mit mehreren Karten zu scannen.
- 3) Um eine bessere Bildqualität zu erzielen, legen Sie die Visitenkarte bitte in die Mitte des Scanbereichs. Dadurch wird sichergestellt, dass der AE-Algorithmus (Auto-Exposure) das Foto während des Aufnahmevorgangs nicht überbelichtet und das Bild daher zu hell wird.

| Einzelne Visitenkarte scannen                                                        |                                                                                                    |  |  |
|--------------------------------------------------------------------------------------|----------------------------------------------------------------------------------------------------|--|--|
| Falsche Position                                                                     | Korrekte Position                                                                                                    |  |  |
|                                                                                      | E and a second second sec |  |  |
| Legen Sie die Visitenkarte nicht ohne Ausrichtung<br>zur Mitte des Scanbereichs ein. | Um einzelne Visitenkarten zu scannen, platzieren<br>Sie die Visitenkarte bitte in der Nähe der<br>Positionsmarkierung in der Mitte des Scanbereichs.                                                                                                    |  |  |

| Scannen mehrerer Visitenkarten                                                                                              |                                                                                                    |  |  |
|----------------------------------------------------------------------------------------------------|----------------------------------------------------------------------------------------------------|--|--|
| Falsche Position                                                                                                    | Korrekte Position                                                                                                    |  |  |
|                                                                                                    |                                                                                                    |  |  |
| Lassen Sie beim Scannen mit mehreren Visitenkarten<br>wie im obigen Beispiel keinen Platz in der Mitte des<br>Scanbereichs. | Legen Sie zum Scannen mehrerer Visitenkarten<br>mindestens eine Visitenkarte in die Mitte des<br>Scanbereichs. Andernfalls wird das Bild überbelichtet. |  |  |

## 9.3 Wie kann ich die gescannte Datei per E-Mail freigeben?

Führen Sie die folgenden Schritte aus, um die gescannten E-Mails freizugeben.

- 1) Klicken Sie in der oberen Menüleiste auf die Registerkarte [Dokument].
- 2) Stellen Sie die Option [Zuschneiden] auf "Automatisch".
- 3) Setzen Sie die Funktionsoption [Ausgabeformat] auf "PDF (Bild)" Software zur Ausgabe der Bilddatei im PDF-Format (Sie können auch "JPEG" auswählen, um die Datei im JPEG-Format zu senden).
- Klicken Sie auf die Schaltfläche [Scannen], um ein Bild aufzunehmen. Das gescannte Bild wird in der Ausgabeliste auf der rechten Seite angezeigt.
- 5) Klicken Sie mit der rechten Maustaste auf die Miniaturansicht und wählen Sie dann E-Mail. Das System startet dann automatisch den E-Mail-Client und hängt Ihre ausgewählte Datei an.

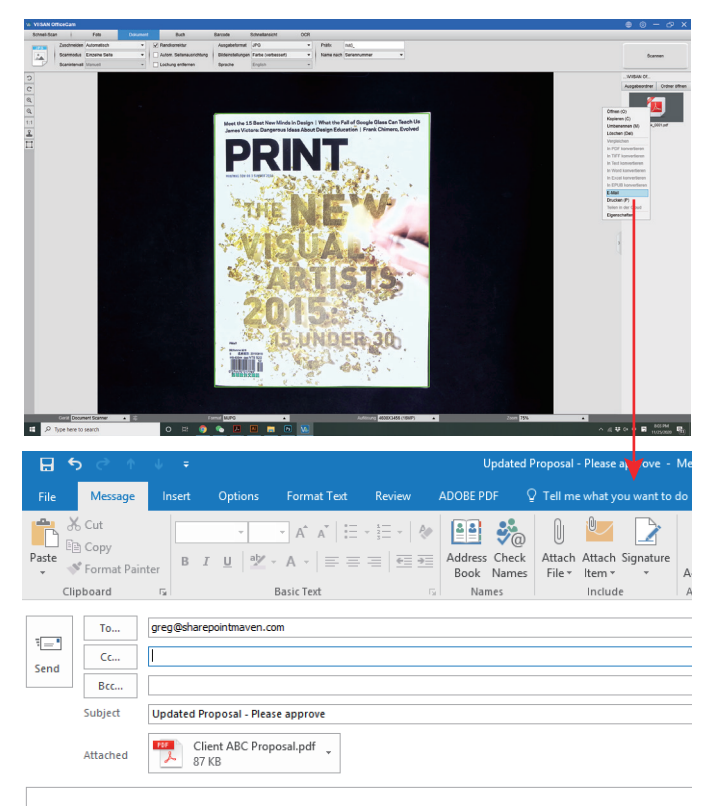

# 10.Wie scanne ich Barcodes und speichere das Ergebnis in einer EXCEL-Datei?

So scannen Sie ein Dokument und senden es per E-Mail an eine andere Person:

- 1) Klicken Sie in der oberen Menüleiste auf die Funktion [Barcode].
- 2) Stellen Sie die Option [Zuschneiden] auf "Automatisch".
- 3) Stellen Sie die Option [Scan-Intervall] auf "Manuell".
- 4) Basierend auf dem Barcode-Typ, um 1-D- oder 2-D-Barcode aus der Option Barcode-Funktion auszuwählen.
- 5) Stellen Sie die Option [Scaneinstellungen] auf "Farbe (Verbessert)".
- 6) Setzen Sie die Option [Ausgabe] auf "Excel + JPG". Dadurch wird die Software angewiesen, den gescannten Barcode in einer EXCEL-Datei auszugeben und eine Bilddatei zu behalten. Sie können auch die Optionen "Text + JPG" auswählen, um den Scan auszugeben Ergebnis in eine Textdatei mit einem Bild behalten).
- 7) Setzen Sie die Option [Name nach] auf "Barcode". Dadurch wird die Software angewiesen, die Bilddatei zu speichern und mit der von diesem Bild gescannten Barcode-Nummer zu benennen.
- Klicken Sie oben rechts auf die Schaltfläche [Scannen]. Daraufhin sollte eine EXCEL-Datei mit einem darin gespeicherten gescannten Barcode-Wert angezeigt werden.

| W VIISAN OfficeCam                             |                                                  |                                                                                              | 🕀 🐵 — 🗆 🗙 |
|------------------------------------------------|--------------------------------------------------|----------------------------------------------------------------------------------------------|-----------|
| Schnell-Scan Foto                              | Dokument Buch Bar                                | code Schnellansicht OCR                                                                      |           |
| Zuschneiden Automatisch<br>Scaninterval Manuel | Barcode Barcode     Scannen für Mehrere Barcodes | Ausgabeformat Excel + 3PG      Patter (MG_     MG_     MG_     MG_     Mare mach Sensimummer | Scannen   |
|                                                |                                                  |                                                                                              | VESH OF   |

## 10.1Scannen von mehrseitigen Dokumenten in eine Word-Datei mithilfe der integrierten OCR-Funktion

Gehen Sie folgendermaßen vor, um ein Dokument mit mehreren Seiten zu scannen und OCR in eine Word-Datei zu erstellen:

- 1) Klicken Sie in der oberen Menüleiste auf die Funktion [Dokument].
- 2) Stellen Sie die Option [Zuschneiden] auf "Automatisch".
- 3) Stellen Sie die Option [Scanmodus] auf "Mehrere Seiten".
- 4) Stellen Sie die Option [Scan-Intervall] auf "Manuell".
- Setzen Sie die Option [Ausgabeformat] auf "Word". Dadurch wird die S oftware angewiesen, das gescannte Ergebnis in eine Word-Datei auszugeben.
- 6) Wählen Sie basierend auf dem Inhalt des Dokuments die Option Sprache erkennen unter der Option [Sprache].
- 7) Stellen Sie die Option [Name nach] auf "Serial" oder "Date & Time";
- Klicken Sie oben rechts auf die Schaltfläche [Scannen], um mehrere Seiten zu scannen.
- Klicken Sie auf die Schaltfläche [Exportieren] in der unteren linken Ecke, um alle gescannten Bilder in eine Word-Datei zu exportieren.

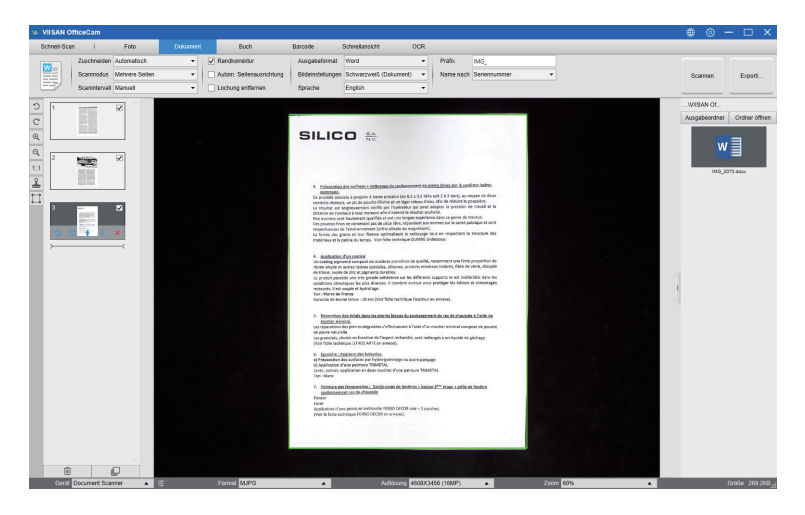

# 10.2 Wie kombiniere ich mehrere Bilddateien zu einer PDF-Datei?

Wenn Sie mehrere Bilder in Ihrem Dateiverzeichnis erfasst haben, können Sie diese einfach zu einer PDF-Datei zusammenfassen:

- In der Dateiverzeichnisspalte, die auf der rechten Seite des Hauptsteuerfensters angezeigt wird, können Sie die Umschalt- oder Strg-Taste gedrückt halten, während Sie mit der Maus auf mehrere JPG-Bilddateien klicken und diese auswählen.
- Klicken Sie mit der rechten Maustaste auf diese ausgewählten Bilddateien. Daraufhin sollte ein Popup-Fenster mit mehreren Optionen angezeigt werden.

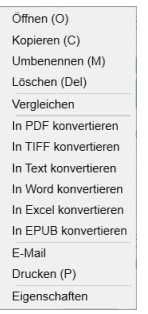

- Wählen Sie die Option [In PDF konvertieren]. Das Fenster PDF-Erstellungstool wird angezeigt.
- 4) Im Fenster PDF-Erstellungstool können Sie ein Bild hinzufügen, löschen, nach oben oder unten verschieben oder die Größe der PDF-Datei anpassen und den Dateinamen für die gewünschte Ausgabe-PDF-Datei angeben.
- 5) Wenn Sie fertig sind, klicken Sie bitte auf die Schaltfläche [Exportieren], um die PDF-Datei zu erstellen.

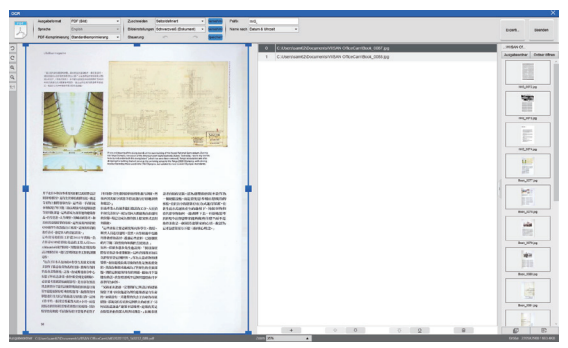

# 10.3 Wie vergleiche ich mehrere Bilddateien in einem Fenster?

Wenn Sie mehrere Bilder in Ihrem Dateiverzeichnis erfasst haben, können Sie diese einfach zu einer PDF-Datei zusammenfassen:

- In der Dateiverzeichnisspalte, die auf der rechten Seite des Hauptsteuerfensters angezeigt wird, können Sie die Umschalt- oder Strg-Taste gedrückt halten, während Sie mit der Maus auf mehrere JPG-Bilddateien klicken und diese auswählen.
- Klicken Sie mit der rechten Maustaste auf diese ausgewählten Bilddateien. Daraufhin sollte ein Popup-Fenster mit mehreren Optionen angezeigt werden.
- Bitte wählen Sie die Option "Vergleichen". Das Fenster "Bildvergleich" wird angezeigt.
- 4) Sie können bis zu 6 Bilder auswählen und mit derselben Witwe vergleichen.
- Mit der Option "Sperren / Entsperren" können Sie jedes einzelne Bild drehen oder vergrößern oder diese Funktionen auf alle Bilder anwenden.

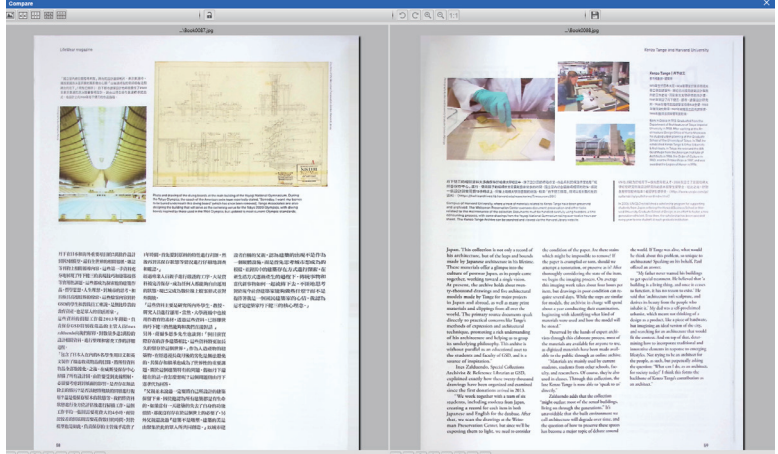

) C Q Q 1:1 + + →

⊃ C Q Q 1:1 + + +

### 10.4 Wie verwende ich die Visualizer-Funktion im Klassenzimmer?

Sie können diese Software mit einer Dokumentenkamera als leistungsstarken Visualizer verwenden.

Zunächst müssen Sie Ihr Notebook an einen Projektor anschließen und Ihren Computerbildschirm auf den Projektor projizieren. Starten Sie dann diese Dokumentenkamera-Software und befolgen Sie die folgenden Schritte:

- 1) Klicken Sie in der oberen Menüleiste auf die Funktion [Video].
- 2) Stellen Sie das Ausgabeformat über die Option [Ausgabeformat] ein.
- 3) Stellen Sie den Audioeingang über die Option [Audio] ein.
- 4) Stellen Sie die Option [Name nach] auf "Serial" oder "Date & Time".
- 5) Klicken Sie unten im Hauptfenster auf die Schaltfläche [Auflösung] und wählen Sie den gewünschten Auflösungswert aus. (Hinweis: Eine höhere Auflösung führt zu einer niedrigeren Bildrate.)
- 6) Klicken Sie auf die Schaltfläche [Vollbild], um den Vollbildmodus aufzurufen.
- 7) Sie können das Vorschau-Video auch mit den Schaltflächen Rotation und Zoom steuern.

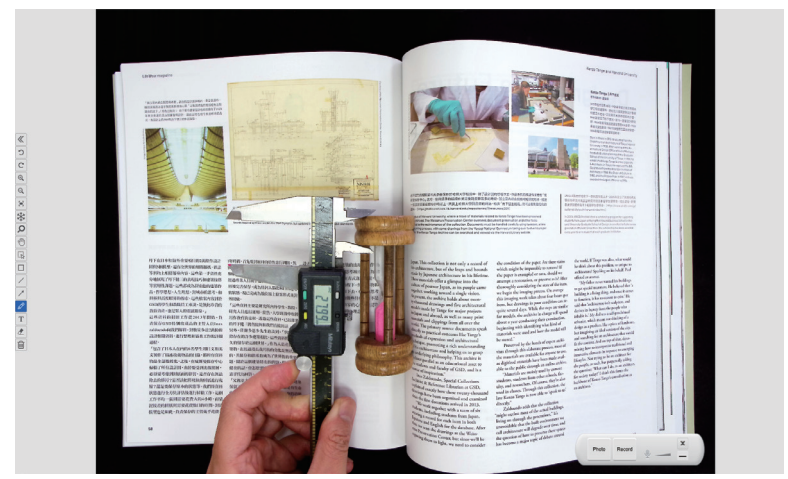

### HINWEIS:

 Diese Anzeigetaste [Vollbild] ist nur im Funktionsmodus [Video] verfügbar.
 Mit dieser [Video] -Modusfunktion können Sie auch einen Videoclip aufnehmen.

# 10.5 Wie füge ich ein Wasserzeichen in die gescannte Dokumentdatei ein?

Führen Sie die folgenden Schritte aus, um ein gängiges Wasserzeichen wie ENTWURF oder VERTRAULICH zu Ihrem gescannten Dokument hinzuzufügen:

- 1) Klicken Sie in der oberen Menüleiste auf die Funktion [Dokument].
- 2) Klicken Sie auf das Wasserzeichensymbol in der linken Symbolleiste, um das Dialogfeld zur Einstellung des Wasserzeichens aufzurufen.
- Wählen Sie im Dialogfeld zum Einstellen des Wasserzeichens die Option [Wasserzeichen hinzufügen].

| Wasserzeichen-Ei | nstellungen               | $\times$ |  |  |  |  |
|------------------|---------------------------|----------|--|--|--|--|
| Ohne Wasserze    | sichen                    |          |  |  |  |  |
| 0 wasserzeichen  | vvasserzeichen ninzurugen |          |  |  |  |  |
| Inhalt           | WaterMark                 |          |  |  |  |  |
| Schriftart       | Arial                     | *        |  |  |  |  |
| Größe            | Automatisch               | Ŧ        |  |  |  |  |
| Farbe            |                           | *        |  |  |  |  |
| Transparenz      | Transparent               | ¥        |  |  |  |  |
| Layout           | Sample Sample and         | npte     |  |  |  |  |
|                  | Übernehmen OK Abbreck     | nen      |  |  |  |  |

- 4) Geben Sie Ihren Wasserzeichentext in das Feld Inhalt ein. Sie können verschiedene Schriftarten, Größen, Farben und Transparenz ausprobieren und ein Layout auswählen, während Sie gerade dabei sind.
- 5) Klicken Sie auf [OK], um die Einstellungen f
  ür das Wasserzeichen auf Ihr Dokument anzuwenden. Jetzt k
  önnen Sie versuchen, ein Dokument mit dem hinzugef
  ügten Wasserzeichen zu scannen.

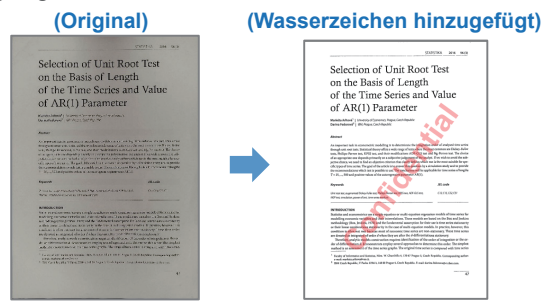

## 10.6 Wie stelle ich die PDF-Optionen ein?

Die Dokumente, die Sie mit dieser Software verarbeiten, können mit verschiedenen Optionen als PDF-Dateien gespeichert werden. Die folgenden Schritte sollen Ihnen dabei helfen, die Detaileinstellungen Ihrer PDF-Datei festzulegen.

- Klicken Sie oben rechts im Hauptfenster auf das Einstellungssymbo und wählen Sie in der Dropdown-Liste die Option "Bildoptionen".
- 2) Wählen Sie die Registerkarte "PDF-Einstellungen".

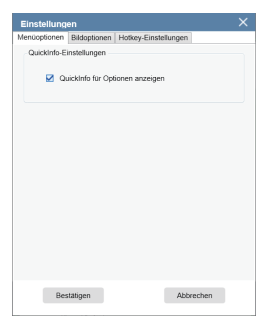

3)Im Dialogfeld "PDF-Einstellungen" können Sie die PDF-Datei in der Dropdown-Liste jedes PDF-Formattyps als niedrige, standardmäßige oder hohe Dateikomprimierung konfigurieren

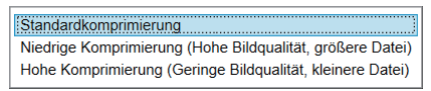

4) Klicken Sie auf [Bestätigen], um die PDF-Einstellungen auf Ihr Dokument anzuwenden.

#### PDF (Bild)

Wenn Sie diesen Dateityp auswählen, führt VIISAN OfficeCam die Texterkennung für Ihr Dokument nicht aus. Ihre PDF-Datei kann nicht0hsucht werden, sondern enthält nur das Bild Ihres Originaldokuments.

### PDF (durchsuchbar)

Dieser Dateityp wird am häufigsten verwendet. Es enthält doppelte Ebenen: den erkannten Text und das Originalbild über dem Text. Auf diese Weise haben Sie sowohl Zugriff auf den erkannten Text als auch auf das Originalbild.

# 11.Fragen und Antworten (Q & A)

11.Fragen und Antworten (F & A)F1: Warum bekomme ich das Video von der Webcam anstatt von der Dokumentenkamera?

A1: Bitte wählen Sie das richtige Kameragerät aus, indem Sie auf die Einstellung [Gerät] in der unteren linken Ecke des Hauptfensters klicken und dann das richtige Dokumentenkameragerät auswählen.

F2: Warum sind auf meinem gescannten Dokument Geräusche (schwarze Punkte) zu hören?

A2: Wenn Sie ein Schwarzweißdokument scannen, wählen Sie für eine bessere Bildqualität unter [Bildeinstellungen] die Option "S / W (Roter Stempel)".

F3: Warum weist mein gescanntes Dokument Schatten auf? A3: Wählen Sie in der Funktionseinstellung [Bildeinstellung] die Option "S / W (Roter Stempel)" und versuchen Sie es erneut.

F4: Wie kann ich mehrere Dokumente zu einer PDF zusammenführen? A4: Wählen Sie in der Funktionseinstellung [Seite] die Option "Mehrere" und in der Funktionseinstellung [Ausgabe] die Option "PDF".

F5: Warum kann ein Dokument nicht erkannt werden?

A5: Vergewissern Sie sich, dass sich das Dokument auf der schwarzen Matte befindet, oder starten Sie die Software erneut.

F6: Warum scheint das Bild überbelichtet zu sein? Der Text ist jetzt nicht sichtbar.

A6: Bitte legen Sie das Dokument in die Nähe der Mitte des Scanbereichs.

F7: Wo wurden die Bilder nach der Aufnahme gespeichert?

A7: Bitte klicken Sie auf die Schaltfläche "Öffnen" auf der rechten Seite des Software-Hauptfensters. Der Standardpfad ist "Mein Dokument". Sie können den Speicherpfad auch festlegen, indem Sie auf die Schaltfläche [Auswählen] klicken.

# Wenn das Gerät längere Zeit nicht erkannt werden kann, können Sie Folgendes versuchen.

#### - Ändern Sie den USB-Anschluss.

Wenn der Dokumentenscanner gleichzeitig mit anderen USB-Geräten verbunden ist, können Sie andere USB-Geräte trennen, den Scanner neu starten und es erneut versuchen.

#### - Für Windows 10 Computer

Gehen Sie zu "Einstellungen Datenschutzkamera", um zu überprüfen, ob die Berechtigung zulässig ist.

#### - Disible Antivirensoftware

Wenn Sie Antivirensoftware installiert haben, fügen Sie den VIISAN-Client manuell zur Whitelist der Antivirensoftware hinzu.

#### - Sehen Sie sich unser Video-Tutorial an

Wenn das Problem mit den oben genannten Methoden nicht gelöst werden kann, klicken Sie auf, um die Video-Tutorials unter https://www.viisan.com/en/video/-type1.html anzuzeigen

#### - Kontaktieren Sie den Kundenservice

Wenn Sie weiterhin Hilfe benötigen, wenden Sie sich bitte an unseren Kundenservice unter info@viiisan.com Wir werden Ihre E-Mail-Fragen innerhalb von 24 Stunden an Werktagen beantworten.